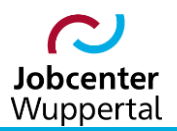

KDN.sozial Fallmanagement für Jobcenter (kurz: FMG.job)

# Suchfunktionen

# Inhaltsverzeichnis

| Änderungshistorie                                                                                                    |
|----------------------------------------------------------------------------------------------------|
| Verwendungshinweis                                                                                                    |
| 1. Vorwort                                                                                                    |
| 2. Die Kunden-Schnellsuche                                                                                                    |
| 3. Die Personensuche                                                                                                    |
| 3.1 Inhalte und Funktion                                                                                                    |
| 3.2 Fallbeispiele zur Personensuche11                                                                                                    |
| 3.2.1 Suche nach bestimmten Kundennamen11                                                                                                    |
| 3.2.2 Suche nach einem Geburtsdatum11                                                                                                    |
| 3.2.3 Suche nach einer Altersspanne12                                                                                                    |
| 3.2.4 Suche nach eigenen Kunden*innen, die ALO sind und seit 3 Monaten nicht beraten wurden                                                                                                    |
| 3.2.5 Suche nach U25-Kunden*innen, die seit 2 Monaten nicht beraten wurden                                                                                                    |
| 3.2.6 Suche nach eigenen Kunden*innen, deren EGV im kommenden Monat auslaufen                                                                                                    |
|                                                                                                    |
| 3.2.7 Suche nach Kunden*innen der Geschäftsstelle 4 mit Profillage Z und Führerschein-Klasse B<br>                                                                                                    |
| <ul> <li>3.2.7 Suche nach Kunden*innen der Geschäftsstelle 4 mit Profillage Z und Führerschein-Klasse B</li> <li></li></ul>                                                                                                    |
| <ul> <li>3.2.7 Suche nach Kunden*innen der Geschäftsstelle 4 mit Profillage Z und Führerschein-Klasse B</li> <li></li></ul>                                                                                                    |
| <ul> <li>3.2.7 Suche nach Kunden*innen der Geschäftsstelle 4 mit Profillage Z und Führerschein-Klasse B</li> <li></li></ul>                                                                                                    |
| <ul> <li>3.2.7 Suche nach Kunden*innen der Geschäftsstelle 4 mit Profillage Z und Führerschein-Klasse B</li> <li></li></ul>                                                                                                    |
| 3.2.7 Suche nach Kunden*innen der Geschäftsstelle 4 mit Profillage Z und Führerschein-Klasse B         14         3.2.8 Suche nach nicht befüllten Feldern         15         3.2.9 Suche nach 2 Monate alten Einträgen in der Austauschdatenbank         15         4. Kunden*innen im Pool suchen         17         5. Matching-Profile suchen         18         5.1 Inhalte und Funktionen                                                                                                    |
| 3.2.7 Suche nach Kunden*innen der Geschäftsstelle 4 mit Profillage Z und Führerschein-Klasse B       14         3.2.8 Suche nach nicht befüllten Feldern       15         3.2.9 Suche nach 2 Monate alten Einträgen in der Austauschdatenbank       15         4. Kunden*innen im Pool suchen       17         5. Matching-Profile suchen       18         5.1 Inhalte und Funktionen       18         5.2 Fallbeispiele zur Matching-Profilsuche       21                                                                                                    |
| 3.2.7 Suche nach Kunden*innen der Geschäftsstelle 4 mit Profillage Z und Führerschein-Klasse B       14         3.2.8 Suche nach nicht befüllten Feldern       15         3.2.9 Suche nach 2 Monate alten Einträgen in der Austauschdatenbank       15         4. Kunden*innen im Pool suchen       17         5. Matching-Profile suchen       18         5.1 Inhalte und Funktionen       18         5.2 Fallbeispiele zur Matching-Profilsuche       21         5.2.1 Suche nach Malern*innen in der eigenen Rate       21                                                                                                    |
| 3.2.7 Suche nach Kunden*innen der Geschäftsstelle 4 mit Profillage Z und Führerschein-Klasse B       14         3.2.8 Suche nach nicht befüllten Feldern       15         3.2.9 Suche nach 2 Monate alten Einträgen in der Austauschdatenbank       15         4. Kunden*innen im Pool suchen       17         5. Matching-Profile suchen       18         5.1 Inhalte und Funktionen       18         5.2 Fallbeispiele zur Matching-Profilsuche       21         5.2.1 Suche nach Malern*innen in der eigenen Rate       21         5.2.2 Suche nach Kunden*innen mit MS Word-Kenntnissen und Führerschein-Klasse B       22                                                               |
| 3.2.7 Suche nach Kunden*innen der Geschäftsstelle 4 mit Profillage Z und Führerschein-Klasse B         14         3.2.8 Suche nach nicht befüllten Feldern         15         3.2.9 Suche nach 2 Monate alten Einträgen in der Austauschdatenbank         15         4. Kunden*innen im Pool suchen         17         5. Matching-Profile suchen         18         5.1 Inhalte und Funktionen         18         5.2 Fallbeispiele zur Matching-Profilsuche         21         5.2.1 Suche nach Malern*innen in der eigenen Rate         21         5.2.2 Suche nach Kunden*innen mit MS Word-Kenntnissen und Führerschein-Klasse B         22         6. SQL-Abfragen                     |
| 3.2.7 Suche nach Kunden*innen der Geschäftsstelle 4 mit Profillage Z und Führerschein-Klasse B       14         3.2.8 Suche nach nicht befüllten Feldern       15         3.2.9 Suche nach 2 Monate alten Einträgen in der Austauschdatenbank       15         4. Kunden*innen im Pool suchen       17         5. Matching-Profile suchen       18         5.1 Inhalte und Funktionen       18         5.2 Fallbeispiele zur Matching-Profilsuche       21         5.2.1 Suche nach Kunden*innen in der eigenen Rate       21         5.2.2 Suche nach Kunden*innen mit MS Word-Kenntnissen und Führerschein-Klasse B       22         6. SQL-Abfragen       23         7. Berichte       24 |
| 3.2.7 Suche nach Kunden*innen der Geschäftsstelle 4 mit Profillage Z und Führerschein-Klasse B       14         3.2.8 Suche nach nicht befüllten Feldern       15         3.2.9 Suche nach 2 Monate alten Einträgen in der Austauschdatenbank       15         4. Kunden*innen im Pool suchen       17         5. Matching-Profile suchen       18         5.1 Inhalte und Funktionen       18         5.2 Fallbeispiele zur Matching-Profilsuche       21         5.2.1 Suche nach Kunden*innen mit MS Word-Kenntnissen und Führerschein-Klasse B       22         6. SQL-Abfragen       23         7. Berichte       24                                                                    |

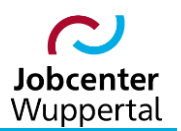

# Änderungshistorie

| Datum        | Seite                                                                             | Änderung |  |  |  |  |  |
|--------------|-----------------------------------------------------------------------------------|----------|--|--|--|--|--|
| 21.07.2016   | .07.2016 - Erstellung des Verfahrenshinweises.                                    |          |  |  |  |  |  |
| 16.05.2023   | 3 - Umbenennungen, Grafiken und Verlinkungen aktualisiert, Trägersuchlauf ergänzt |          |  |  |  |  |  |
| sämtliche Än | sämtliche Änderungen sind gelb hervorgehoben                                      |          |  |  |  |  |  |

# Verwendungshinweis

Die vorliegende Arbeitshilfe ist in all ihren Teilen urheberrechtlich geschützt. Alle Rechte vorbehalten, insbesondere das Recht der Übersetzung, des Vortrags, der Reproduktion, der Vervielfältigung auf fotomechanischen oder anderen Wegen und der Speicherung in elektronischen Medien.

Ungeachtet der Sorgfalt, die auf die Erstellung von Text, Abbildungen und Programmen verwendet wurde, kann die Jobcenter Wuppertal AöR für mögliche Fehler und deren Folge keine juristische Verantwortung oder irgendeine Haftung übernehmen.

Die in dieser Arbeitshilfe möglicherweise wiedergegebenen Gebrauchsnahmen, Handelsnamen, Warenbezeichnungen usw. können auch ohne besondere Kennzeichnung Marken sein und als solche den gesetzlichen Bestimmungen unterliegen.

## 1. Vorwort

FMG.job beinhaltet die verschiedensten Suchmöglichkeiten. Es erlaubt die Suche über die <u>Schnellsu-</u> <u>che</u> oben rechts (über Name oder Kundennummer), als auch eine <u>detaillierte Suche</u> nach Kundendaten, Trägern und Arbeitgebern sowie nach Projekten, Stellen oder Maßnahmen im linken Navigationsbereich. Zudem ermöglicht die detaillierte Personensuche Unterkategorien, um z.B. nach Kunden\*innen in einem Pool, Dokumenten und Matching-Profilen suchen zu können.

| KON.SOZIAL                                                                                                    |                                                                                                    | 16:47:45 59<br>Suchbegriff 도 등 등 문<br>ver:4.17:1 - 21.04.2023 10:06:00                                                                                                    |
|----------------------------------------------------------------------------------------------------|----------------------------------------------------------------------------------------------------|----------------------------------------------------------------------------------------------------|
| Image: Second second second | Benutzer Desktop       + Berichte       + Termine       + Aufgaben       Notizblock       Serienbriefe       Dateien       Login Daten         Abfragen       Ipps und Tricks ①       Ipps und Tricks ①       Ipps und Tricks ①       Ipps und Tricks ①         § 16g-Kunden (1)       alle       eigene       Ipps und Tricks ①       Ipps und Tricks ①         Die Plausiberichte-Plausifehler suchen       Ipps und Tricks ①       Ipps und Tricks ①       Ipps und Tricks ①         Die Plausiberichte vorden vom Benutzerdesktop<br>entfernt Plausifehlersuche angezeigt werden/Der Aufruf<br>erfolg       Ipps und Tricks ②       Ipps und Tricks ③ | Vertretung       Vertretung       Vertretung       Vertretung       Vertretung       Vertretung       Vertretung       Vertretung       Vertretung       Vertretung       Vertretung       Vertretung       Vertretung       Vertretung       Vertretung       Vertretung       Vertretung |
| Suchen                                                                                                    |                                                                                                    | bis                                                                                                    |

Im Folgenden sollen die für den Alltag wichtigsten Suchläufe kurz vorgestellt und mit Fallbeispielen beschrieben werden.

### 2. Die Kunden-Schnellsuche

Die Kunden-Schnellsuche steht auf allen Reitern von FMG.job im rechten Kopfbereich zur Verfügung. Hier können Kunden\*innen gesucht werden, ohne zuvor über die Menüleiste auf eine separate Suchmaske wechseln zu müssen.

Ein Mouse-Over zeigt, welche Suchparameter in der Schnellsuche zur Verfügung stehen.

|                                                                                                    | 07:40:25                                                                                                    | 60             |
|----------------------------------------------------------------------------------------------------|----------------------------------------------------------------------------------------------------|----------------|
|                                                                                                    | Suchbegriff                                                                                                    | <b>è</b>       |
| Benutzer Desktop + Berichte + Termine + Aufgaben Notizblock Serienbriefe Dateien Login Daten                                                                                                    | Kunden Schnellsuche: Eingabe von Name; Name Vorname;<br>Kundennummer, BG-Nummer, Attenzeichen oder<br>Geburtsdatum möglich! Ein Doppeklick auf das Eingabefeld<br>fügt das Aktenzeichenfrägment des angemeideten Benutzers<br>300090011                                                          |                |
| Aprragen       Tipps und Tricks ①         § 16g-Kunden (1) <ul> <li>alle eigene</li> <li>Plausiberichte-Plausifehler suchen</li> <li>Die Plausiberichte wurden vom Benutzerdesktop<br/>entfernt. Plausifehler konnen über die</li> <li>Die Plausifehler konnen über die</li> <li>Die Plausifehler konnen über die</li> <li>Image: State State St</li></ul> | ein, um nach eigenen kunden zu suchen Mit den<br>Checkboxen kann die Suche auf lauende und/oder eigene<br>Kunden eingeschränkt werden! Präfix Suche möglich, SK =><br>Massnahmen-ID, ST => Träger-ID, STN => Träger-Name,<br>STB => Träger-Bezeichnung<br>wernensou seuser III Strungsmeldung kr | öschen         |
| Plaustehlersuche angezeigt werden/Der Autrut<br>erfolg                                                                                                    | Vertretung<br>Vertretung übernehmen für:                                                                                                    | ✓<br>Vertreten |

Ein Doppelklick im Suchfeld trägt das Aktenzeichen (Kreis/Gemeinde/Amt/Sachgebiet/Sachbearbeiter) des\*der angemeldeten Benutzers\*in ein, um direkt nach dem gesamten, eigenen Bestand suchen zu können.

Man kann nach Namen, in Kombination auch nach Name und Vorname, Kundennummer, BG-Nummer, Aktenzeichen oder Geburtsdatum suchen. FMG.job unterscheidet hierbei nicht nach Groß- oder Kleinbuchstaben.

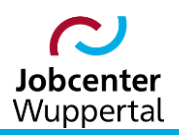

Es ist auch möglich nach Fragmenten zu suchen. Wildcards (\*) müssen hierbei nicht eingegeben werden, da diese intern automatisch gesetzt werden und nicht sichtbar sind. D.h., gibt man bei der Suche **mei** ein, so wird nicht nur "**Mei**er", "**Mei**nert" usw. gefunden, sondern auch "Ho**mei**er", "Loh**mei**er" usw.

Zusätzlich kann die die Suche durch Markieren der Checkboxen eingeschränkt werden. Die obere Checkbox bewirkt, dass nur nach laufenden Kunden\*innen gesucht wird. Hierbei wird nicht der Status des\*der Kunden\*in auf dem Reiter **Allgemeines** überprüft, da dieses Feld kein Pflichtfeld ist. Es wird nach Kunden\*innen gesucht, die kein Fallendedatum haben, oder bei denen das Fallendedatum in der Zukunft liegt.

Die untere Checkbox schränkt die Schnellsuche auf die eigenen Kunden\*innen, d.h. auf all diejenigen Kunden\*innen des angemeldeten Benutzers ein.

Die Checkboxen können kombiniert werden.

Die Suche wird über die Enter-Taste (Tastatur) gestartet.

Das letzte Ergebnis der Schnellsuche wird in der Toolbar in einem Suchspeicher abgelegt, um sie im Bedarfsfall erneut durchführen zu können.

| KOM.SOZIAL               |                          |                                                                                                    |                 |                                                                                                    |            |                    |     |         | 07:47:20 59<br>Suchbegiff<br>ver:4.17.1 - 21.04.2023 10.06:00 |
|--------------------------|--------------------------|----------------------------------------------------------------------------------------------------|-----------------|----------------------------------------------------------------------------------------------------|------------|--------------------|-----|---------|---------------------------------------------------------------|
| 00 🗖 🗳 🗗                 | Kunden                   |                                                                                                    |                 |                                                                                                    |            |                    |     |         |                                                               |
|                          | 472 Einträge, 1 bis 100. |                                                                                                    |                 |                                                                                                    |            |                    |     |         | 12345»                                                        |
| neuen Workflow starten V | BGNr                     | KundenNr                                                                                                    | Name            | Ort                                                                                                    | Geburtsdt. | Al <u>G</u> Status | eLb | FMG     | Tel.                                                          |
| letztes Suchergebnis     | In comparison of the     | And a second second sec | Advent Children | The second second second second second second second second second second second second second second second se | 10.00      | had be been hit.   | 1.0 | 1000-00 |                                                               |

| <b>KDN.SOZIAL</b>                                                                                                    |                                                                                                    |                                                                                                    |                                     |                       |                |      |    |                                                                                                    |       |                                                                                                    | 07:50:54<br>Suchbegri<br>ver.:4.17.1 | f<br>  - 21.04 | 1.2023 1 | 0.06.07 | 。<br>品   | 5<br>    |
|----------------------------------------------------------------------------------------------------|----------------------------------------------------------------------------------------------------|----------------------------------------------------------------------------------------------------|-------------------------------------|-----------------------|----------------|------|----|----------------------------------------------------------------------------------------------------|-------|----------------------------------------------------------------------------------------------------|--------------------------------------|----------------|----------|---------|----------|----------|
|                                                                                                    | Kunden                                                                                                    |                                                                                                    |                                     |                       |                |      |    |                                                                                                    |       |                                                                                                    |                                      |                |          |         |          |          |
| neuen Workflow starten 🗸                                                                                                    | 472 Eintrage, 1 bis 100.                                                                                                    | KundonNr                                                                                                    | Nama                                | 0#                    | Coburtedt      | A1   | 0  | Status                                                                                                    | al b  | EMC                                                                                                    | Tel                                  |                |          | 12      | 3        | 4 5 2    |
| v                                                                                                    | DOM                                                                                                    | Kundenni                                                                                                    | Maine                               | 011                   | Geburtsut      | ~    | 9  | Julius                                                                                                    | CLD   | <u>rms</u>                                                                                                    |                                      |                |          |         |          |          |
|                                                                                                    |                                                                                                    | the second second second second second second second second second second second second second second second se |                                     |                       |                | -0-  |    |                                                                                                    | -     | -                                                                                                    | 0                                    |                |          |         |          |          |
| Schnellsuche                                                                                                    |                                                                                                    | the second second                                                                                               | Automatic Design                    |                       | 10.00.000      | 100  |    |                                                                                                    |       | Company of the local division of the local division of the local d | 0                                    | н              |          | 4       |          |          |
| Su Suchergebnis Schnellsuche (Wed May 17 07:45)                                                                                                    | 41 Cl                                                                                                    | 10-10-10-10-10-10-10-10-10-10-10-10-10-1                                                                        | Advant, Deployee                    | in second of          | 0.00 million   | 28   | 2  |                                                                                                    | -     | Apple Training                                                                                                    | 0                                    | Н              |          | R       | ð        |          |
| Träger / Arbeitgeber                                                                                                    | Transmission (197                                                                                                    | and the second second                                                                                           | Advention of the local diversion of | (Constant)            | 10.00          | 10   |    | Beer 84                                                                                                    | 100   | Apple and the                                                                                                    | 0                                    | Н              |          | R       | d P      | Û        |
| Neu anlegen >                                                                                                    | 300000000                                                                                                    | And in case of                                                                                                  | Marriel Transferration.             | Sec. 1                | 4.51244        | 14   | 10 | index.                                                                                                    | 100   | Destination                                                                                                    | 0                                    | н              |          |         |          | Ó        |
| Suchen >                                                                                                    | Transmission of the                                                                                                    | D-COURSE A                                                                                                    | Witness Street                      | Sec. 1                | ALC: NAME: N   | 14   | 1  | in the little                                                                                                    | 100   | langer .                                                                                                    | 0                                    | H              |          |         |          | (m)      |
| Projekte / Stellen / Maßnahmen                                                                                                    | The second second second second second second second second second second second second second second second s                                                                                                    | D. C. DOWN                                                                                                    | Statement Statement                 | and the second second | at the lower   | 12   |    | in the state                                                                                                    |       | And A                                                                                                    | 0                                    |                |          |         |          |          |
| Neu anlegen >                                                                                                    |                                                                                                    |                                                                                                    |                                     |                       |                | 12   |    |                                                                                                    |       |                                                                                                    | 0                                    |                |          |         |          |          |
| Suchen >                                                                                                    | and a second second                                                                                                    | p-streams                                                                                                    | to the state of some                |                       | a. p. p. p. p. |      |    |                                                                                                    |       | the second second second second second second second second second second second second second second second se                                                                                                    | U                                    | н              |          | 2       |          |          |
| Aligemein                                                                                                    | The second second second second second second second second second second second second second second second se                                                                                                    | 0.0000                                                                                                    | to the second choice                | in sector             | -0.0-CHE       |      | 2  | the design of                                                                                                    | 100   | a second                                                                                                    | 0                                    | н              |          |         | <u>a</u> |          |
| Antrane                                                                                                    | Transfer of the later                                                                                                    | Distance in the second                                                                                          | Revise and August                   | in second of          | 4.0.000        | -10  | -  | in the local sectors in the local sectors in the lo | -     | the Average of States                                                                                                    | 0                                    | н              |          | R       | Ø        |          |
| Anwender                                                                                                    | And DOM: N                                                                                                    | 3-00000                                                                                                    | An increase in the second           | Manufal I.            | 4.000          | 1.0  | 1  | in the local sectors of                                                                                                    | 100   | 104.0                                                                                                    | 0                                    | н              | =        |         | Ø        | Ċ.       |
| Kostendesktop >                                                                                                    | SHORE STORE                                                                                                    | 1-01000                                                                                                    | Witness Advant                      | Manufal I             | 10-04-0010-    | 14   | 1  | in the local sectors in the local sectors in the lo | and a | All and a                                                                                                    | 0                                    | H              |          |         |          | <b>n</b> |
| Funktionen >                                                                                                    | The second second second second second second second second second second second second second second second se                                                                                                    | D-STREET,                                                                                                    | Witness Control of Control of       | and the second second | ALC: NOTICE A  | 10   |    | in the local                                                                                                    |       | All and the second second seco | 0                                    | H              |          |         |          |          |
| Hiffe >                                                                                                    | A CONTRACTOR OF A CONTRACTOR OFTA CONTRACTOR OFTA CONTRACTOR OFTA CONTRACTOR O | D. C. C. C. C.                                                                                                  | and the second second               | -                     |                | - 6- |    |                                                                                                    | -     | 10.00                                                                                                    | 0                                    |                |          |         |          |          |
| Verwaltung >                                                                                                    | and a second second sec | 1.00000                                                                                                    |                                     |                       |                | 10   |    |                                                                                                    | -     |                                                                                                    | 0                                    | н              |          |         |          |          |
| System >                                                                                                    | 1000000000                                                                                                    | 100 000                                                                                                    | Reading Subsection                  | the sector            |                |      | 1  |                                                                                                    | 1.0   | Apple Apple                                                                                                    | 0                                    | Н              |          |         |          |          |
| O Mai → 2023 → D                                                                                                    | 3148 Ball                                                                                                    | 100 100                                                                                                    | Reading Sectors                     | (Constant)            | the statements | -6   | -  | termine in the                                                                                                    | 100   | Apple APP 1                                                                                                    | 0                                    | Н              | =        | P       | d P      |          |
| Wo Mo Di Mi Do Fr Sa So                                                                                                    | Access to the second                                                                                                    | 0.000                                                                                                    | Normal Patron                       | Manual I.             | 4140,000       | 10   | -  | 1                                                                                                    | 100   | 400.00                                                                                                    | 0                                    | Н              |          |         | ø        | Ô        |
| 18         1         2         3         4         5         6         7           19         8         9         10         11         12         13         14          | THE OWNER WATCHING TO A                                                                                                    | 0406046                                                                                                    | Automatica Down                     | (inserted)            | 10000          | 10   |    | 1000                                                                                                    | 1     | 444,451                                                                                                    | 0                                    | Η              |          |         | Ø        | Ô,       |
| 20         15         16         17         18         19         20         21           21         22         23         24         25         26         27         28 |                                                                                                    |                                                                                                    |                                     |                       |                |      |    |                                                                                                    |       |                                                                                                    |                                      |                | downlo   | ad: 🕻   | 918      | 1 🖸      |

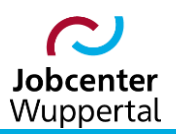

### 3. Die Personensuche

#### 3.1 Inhalte und Funktion

Die Personensuche bietet die Möglichkeit, mit verschiedenen Suchparametern nach Kunden\*innen zu suchen. Die verschiedenen Suchparameter sind optional und können miteinander kombiniert werden. Der Aufruf erfolgt über die Menüleiste: *Kunden > Suchen > Kunden suchen*.

| AZ       von       ALO       keine Auswahl       A         Bis       ASU       keine Auswahl       ASU         ASU       keine Auswahl       ASU         Name       ASU       keine Auswahl       ASU         Name       ASU       keine Auswahl       ASU         Kunden-Nir.       ASU       Keine Auswahl       ASU         BG-Nr       ASU       Keine Auswahl       ASU         Telefon       ASU       Keine Auswahl       ASU         Straße       ASU       Keine Auswahl       ASU         Ort       ASU       Keine Auswahl       ASU         Ortsteil       Asi       Keine Auswahl       Asi         Geschlecht       Keine Auswahl       Asi       Keine Auswahl       Asi         Albander       Asi       Keine Auswahl       Asi       Image: Asi       Image: Asi         Bis       Asi       Frei S       Keine Auswahl       Image: Asi       Image: Asi       Image: Asi       Image: Asi       Image: Asi       Image: Asi       Image: Asi       Image: Asi       Image: Asi       Image: Asi       Image: Asi       Image: Asi       Image: Asi       Image: Asi       Image: Asi       Image: Asi       Image: Asi       Image                                                                                                    | Kunden suchen (     | D            |       |                  |                   |               |   |                       |
|----------------------------------------------------------------------------------------------------|---------------------|--------------|-------|------------------|-------------------|---------------|---|-----------------------|
| ASU       keine Auswahl                                                                                                    | AZ                  | von          |       |                  | ALO               | keine Auswahl | ~ | $\bigtriangleup$      |
| Geburtsdatum       von       von                                                                                                    |                     | bis          |       |                  | ASU               | keine Auswahl | ~ | $\diamond$            |
| idi       idi       idi       Ma-Zuw       idi       Ma-Zuw       Ma-Zuw       Ma-Zuw       Ma       Ma       Ma       Ma       Ma       Ma       Ma       Ma       Ma       Ma                                                                                                    | Geburtsdatum        | von          | ė     |                  | NA                | keine Auswahl | ~ | $\bigtriangleup$      |
| Ibs         Id         Id         EGV         Id         EGV           Name         Id         Id         Kontakt vor         Id         Id                                                                                                    | Cobartodatam        | bio          |       |                  | Ifd. Ma-Zuw       |               |   | $\bigtriangleup$      |
| Kunder-Nr.       Image: Construction of the second of the second of the se                     | Nama                | DIS          |       |                  | Ifd. EGV          |               |   | $\bigtriangleup$      |
| Kunden-An.   BG-Nr   BG-Nr   Telefon   Straße   Straße   Image: Straße   Image: Straße                                                                                                    | Name<br>Kundan Na   |              |       |                  | Kontakt vor       |               |   | $\bigtriangleup$      |
| BG-Nr       Image: Constraint of the second of the second of                     | Kunden-Nr.          |              |       |                  | DKZ-Anforderung   | keine Auswahl | ~ | $\bigtriangleup$      |
| Telefon Image: Straße   Straße Image: Straße   HausNr Image: Straße   Ort Image: Straße   Ort Image: Straße   Ort Image: Straße   Ort Image: Straße   Ort Image: Straße   Ort Image: Straße   Ort Image: Straße   Ort Image: Straße   Ort Image: Straße   Ortsteil Image: Straße   Geschlecht Keine Auswahl Image: Straße   Keine Auswahl Image: Straße Image: Straße   Image: Straße Keine Auswahl Image: Straße   Image: Straße Image: Straße   Image: Straße Image: Straße   Im                                                                                                    | BG-Nr               |              |       |                  | DKZ-Führung       | keine Auswahl | ~ | $\overline{\diamond}$ |
| Straße Image: straße   HausNr Image: straße   Ort Image: straße   Ort Image: straße   Ort Image: straße   Ort Image: straße   Ortsteil Image: straße   Geschlecht keine Auswahl Image: straße   keine Auswahl Image: straße Frei 3   eLb keine Auswahl Image: straße   alleinerziehend keine Auswahl Image: straße   mit Behinderung keine Auswahl Image: straße   Fallende keine Auswahl Image: straße   Geburtsland keine Auswahl Image: straße   Straße Image: straße   Aufenthaltsstatus Image: straße   Status Image: straße   Profil Image: straße   Aufstocker Image: straße                                                                                                    | Telefon             |              |       | $\bigtriangleup$ | Führerschein      |               |   |                       |
| HausNr       Image: Constraint of the constraint of the constr                     | Straße              |              |       | $\bigtriangleup$ | eigenes Kfz       | keine Auswahl | ~ |                       |
| Ort Image: Constraint of the constraint of the constraint of the | HausNr              |              |       | $\diamond$       | Frei 1            |               |   |                       |
| Ortsteil       Image: Constant of the Z       Image: Constant of the Z       Image: Constantof the Z       Image: Constant of the Z                                                                                                    | Ort                 |              |       | $^{\setminus}$   | Erei 2            |               |   |                       |
| Geschiecht       keine Auswahl                                                                                                    | Ortsteil            |              | C     | $^{\setminus}$   | TIEI2             |               |   | ⊻                     |
| eLb keine Auswahi     alleinerziehend keine Auswahi     mit Behinderung keine Auswahi     keine Auswahi     Fallende keine Auswahi   Geburtsland keine Auswahi   Keine Auswahi     Geburtsland keine Auswahi   Mufenthaltsstatus     Aufenthaltsstatus     Status     Status     Profil     Aufstocker <b>Kategorie Aufstocker</b>                                                                                                    | Geschlecht          | keine Auswal | hl 🗸  |                  | Frei 3            |               |   | ×                     |
| alleinerziehend keine Auswahl     mit Behinderung keine Auswahl     Fallende keine Auswahl     Fallende keine Auswahl     Geburtsland keine Auswahl     Staatsangehörigkeit     Aufenthaltsstatus     Kategorie     Status     Offil     Aufstocker                       Frei ges.  Frei 5 keine Auswahl    Auber    Autstocker Frei 7 Keine Auswahl  Keine Auswahl                                                                                                    <                                                                                                    | eLb                 | keine Auswal | hl 🗸  | $\sim$           | Frei 4            |               |   | ✓ ✓                   |
| mit Behinderung keine Auswahl Image: Second second second          | alleinerziehend     | keine Auswal | hl v  |                  | Frei ges.         |               |   | $\bigtriangleup$      |
| Fallende       keine Auswahl       ADB         Geburtsland       keine Auswahl       ID Kunde         Staatsangehörigkeit       Sprachniveau       ID Kunde         Aufenthaltsstatus       ID Kunde       ID Kunde         Kategorie       ID Kunde       ID Kunde         Statsangehörigkeit       ID Kunde       ID Kunde         Aufenthaltsstatus       ID Kunde       ID Kunde         Kategorie       ID Kunde       ID Kunde         Status       ID Kunde       ID Kunde         Status       ID Kunde       ID Kunde         Profil       ID ID Kunde       ID Kunde         Aufstocker       ID ID Kunde       ID Kunde                                                                                                    | mit Behinderung     | keine Auswal | hi v  | $\cdot $         | Frei 5            | keine Auswahl | ~ | $\bigtriangleup$      |
| Geburtsland       keine Auswahl       ID Kunde       ID Kunde         Staatsangehörigkeit       ID Kunde       Sprachniveau       ID Kunde         Aufenthaltsstatus       ID Kunde       ID Kunde       ID Kunde         Kategorie       ID Kunde       ID Kunde       ID Kunde         Status       ID Kunde       ID Kunde       ID Kunde         Profil       ID Kunde       ID Kunde       ID Kunde         Aufstocker       ID Kunde       Suchen       ID Kunde                                                                                                    | Fallende            | keine Auswal | hl 🗸  |                  | ADB               |               |   | $\diamond$            |
| Staatsangehörigkeit <ul> <li>Sprachniveau</li> <li>Ausbildungsstatus</li> <li>Ausbildungsstatus</li> <li>Ausbildungsstatus</li> <li>Comparison</li> <li>Kategorie</li> <li>Comparison</li> <li>Status</li> <li>Comparison</li> <li>Altbewerber</li> <li>Comparison</li> <li>Suchen</li> <li>Suchen</li> <li>Suchen</li> </ul>                                                                                                    | Geburtsland         | keine Auswal | hl 🗸  |                  | ID Kunde          |               |   | $\Diamond$            |
| Aufenthaltsstatus <ul> <li>Auspildungsstatus</li> <li>Ausbildungsstatus</li> <li>Versorgungsstatus</li> <li>O</li> <li>Versorgungsstatus</li> <li>O</li> <li>Altbewerber</li> <li>O</li> <li>Status</li> <li>Image: Status</li> <li>Image: Status</li></ul>                                                                                                    | Staatsangehörigkeit |              |       |                  | Sprachniveau      |               | ~ |                       |
| Kategorie     Image: Constraint of the second second        | Aufenthaltsstatus   |              |       |                  | Ausbildungsstatus |               | ~ |                       |
| Natiograd     Image: Constraint of the second second        | Kategorie           |              |       |                  | Versorgungsstatus |               | ~ |                       |
| Profil  Aufstocker  Suchen ISuchen ISuchen ISuchen                                                                                                    | Status              |              | · · · |                  | Altbewerber       |               | ~ |                       |
| Aufstocker VIX                                                                                                    | Drafil              |              | ~     |                  |                   |               |   |                       |
| Autstocker V V Suchen                                                                                                    | PIOIII              |              | ~     |                  |                   |               |   | Sushan                |
|                                                                                                    | Autstocker          |              | ~     | · 🗆 🚫            |                   |               |   | [Suchmaske leeren]    |

Zu den einzelnen Suchparametern sind in einem Mouse-Over Hilfetexte hinterlegt. Das Mouse-Over für **Personensuche** zeigt grundsätzliche Hinweise zur Suche:

| Kunden suchen ( | R                                                                                                    |                 |                   |  |
|-----------------|----------------------------------------------------------------------------------------------------|-----------------|-------------------|--|
| Δ7              | Suchboariffo                                                                                                    | ALO             | keine Auswahl 🗸 🖉 |  |
|                 |                                                                                                    | ASU             | keine Auswahl 🗸 💊 |  |
| Geburtsdatum    | Suchbegriffe werden in der Regel an<br>beliebiger Stelle im Text gesucht (Meier                                       | NA              | keine Auswahl 🗸 🚫 |  |
| ocourtodatam    | Meierhofer). Sie können auch nach                                                                                     | lfd. Ma-Zuw     |                   |  |
| Name            | exakten Begriffen suchen, indem Sie den<br>Suchbegriff in Hochzeichen setzen<br>("Meier" findet nur Meier) Zusätzlich | lfd. EGV        |                   |  |
| Kunden Nr       | können Sie Sterne als Platzhalter                                                                                     | Kontakt vor     | $\bigtriangleup$  |  |
| Runden-Mr.      | verwenden (M*er findet Meier, Müller, aber                                                                            | DKZ-Anforderung | keine Auswahl 🗸 🚫 |  |
| BG-Nr           | Müller, Obermeier, Müller-Schmidt).                                                                                   | DKZ Eübrung     | koine Auswahl     |  |
| Telefon         |                                                                                                    | DKZ-Funrung     |                   |  |
|                 |                                                                                                    | Führerechein    |                   |  |

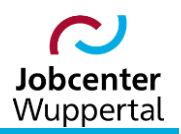

Ist hinter einem Suchbegriff eine Checkbox als Auswahlmöglichkeit gegeben, gibt es weitere Einschränkungsmöglichkeiten. Für einige Felder kann die Suche auch als Hilfsmittel zur Überprüfung der Datenqualität dienen.

Die Personensuche öffnet sich mit der Suchparameter-Einstellung der letzten Suche. Soll nach anderen Kriterien gesucht werden, müssen die Optionen entsprechend angepasst werden.

Die Funktion **[Suchmaske leeren]** neben dem Button **Suchen** löscht alle Suchparameter des Reiters.

Das Icon 🖄 löscht die eingetragene Einstellung der einzelnen Suchoption.

**AZ:** Sie können einen Aktenzeichenbereich eingeben (**von Bereich bis Bereich**). Bei einem Doppelklick in das Feld **von Bereich** wird das Aktenzeichen des\*der angemeldeten Benutzers\*in eingetragen. Es kann auch nach dem Aktenzeichen eines\*er anderen Benutzers\*in gesucht werden. Wenn das Aktenzeichen bekannt ist, kann es eingegeben werden. Es ist aber auch eine Autovervollständigungsfunktion hinterlegt, mit der nach einem Nutzernamen gesucht werden kann.

| Kunden suchen ( | <u>]</u>                 |             |                   |
|-----------------|--------------------------|-------------|-------------------|
| 47              |                          | ALO         | keine Auswahl 🗸 🚫 |
| AZ              | Profil Bonutzor (Profil) | ASU         | keine Auswahl 🗸 🚫 |
|                 |                          | NA          | keine Auswahl     |
| Geburtsdatum    | von 🗰 🚫                  |             |                   |
|                 | bis 🛱 🚫 🔞                | Itd. Ma-Zuw |                   |
| Nama            |                          | Ifd. EGV    | $\bigtriangleup$  |
| Name            |                          | Kontakt vor |                   |

Wenn in eines der beiden Felder ein Name eingegeben wird, bietet das System nach den ersten Buchstaben die in Frage kommenden Benutzer\*innen an. Mit einem Klick kann dieser dann ausgewählt werden.

**Geburtsdatum:** Es kann nach einem genauen Geburtsdatum gesucht werden, indem nur ein exaktes Datum eingegeben wird. Es können Kunden\*innen gesucht werden, die innerhalb eines bestimmten Zeitrahmens geboren wurden (von-Datum und bis-Datum müssen vollständig eingegeben werden; beide im Format tt.mm.jjjj). Es kann aber auch nach einer bestimmten Altersgruppe gesucht werden.

| Kunden suchen        | 0              |                  |                |                                      |              |
|----------------------|----------------|------------------|----------------|--------------------------------------|--------------|
| AZ                   | von            |                  | ALO            | keine Auswahl                        |              |
|                      | hin            |                  | ASU            | keine Auswahl                        |              |
| O a hundra di a huma |                |                  | NA             | keine Auswahl                        |              |
| Geburtsdatum         | von            |                  | lfd. Ma-Zuw    |                                      |              |
|                      | bis            |                  | lfd. EGV       |                                      |              |
| Name                 |                |                  | Kontakt vor    |                                      |              |
| Kunden-Nr.           |                | $\bigtriangleup$ | DKZ Anforderun | a keine Auswahl                      |              |
| BG-Nr                |                | $\diamond$       | DKZ-Amorderum  | keine Auswahl                        |              |
| Telefon              |                | $\bigtriangleup$ | DKZ-Funrung    | keine Auswani                        |              |
| Straße               |                |                  | Fuhrerschein   |                                      |              |
| HausNr               |                |                  | eigenes Kfz    | 🕽 sozasp.gkdpb.de                    |              |
| Ort                  |                |                  | Frei 1         | lter in Jahren? (z.B. 35 oder 35-45) | 1            |
| Ortsteil             |                |                  | Frei 2         |                                      |              |
| Geschlecht           | koino Augurahi |                  | Frei 3         |                                      |              |
| Geschiecht           | Keine Auswahl  |                  | Frei 4         |                                      | OK Abbrechen |
| elb                  | Keine Auswähl  |                  | Frei des       |                                      |              |
| alleinerziehend      | keine Auswahl  |                  | Therges.       |                                      |              |

Wenn man das Icon 🙆 aufruft, öffnet sich ein Eingabefeld:

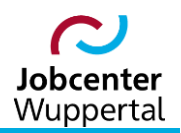

Hier wird das Alter in Jahren oder eine Altersspanne, z.B. **50-60** eingegeben. Mit <sup>ox</sup> übernimmt man die Eingabe, und die Datumsfelder in der Personensuche werden automatisch gefüllt.

Bei den Suchoptionen *Name, Kunden-Nr., BG-Nr, Ort* und *Ortsteil* kann man auch nach Teilen des jeweiligen Begriffes suchen.

**Telefon:** Um ein aussagekräftiges Ergebnis bei der Telefonnummernsuche zu erhalten, muss die vollständige Telefonnummer eingetragen werden. Die eingegebenen Suchparameter werden mit den Daten des\*der Kunden\*in abgeglichen, die auf dem Reiter **Kontakt** hinterlegt wurden.

Die Optionen für *Geschlecht, eLb* und *alleinerziehend* können über eine Dropdown-Liste ausgewählt werden.

*mit Behinderung:* Über die Dropdown-Liste kann man den Grad der Behinderung auswählen. Wird die Checkbox markiert  $\checkmark$ , wird dieser Parameter nicht betrachtet.

Fallende kann über eine Dropdown-Liste ausgewählt werden.

*Geburtsland:* Die Auswahl erfolgt über eine Dropdown-Liste. Wird die Checkbox markiert, werden Kunden\*innen gesucht, die auf dem Reiter *Allgemeines* keinen Eintrag für dieses Feld haben.

**Staatsangehörigkeit:** Die Auswahl erfolgt über eine Dropdown-Liste. Wird die Checkbox markiert, werden Kunden\*innen gesucht, die auf dem Reiter **Allgemeines** keinen Eintrag für dieses Feld haben.

**Aufenthaltsstatus:** Die Auswahl erfolgt über eine Dropdown-Liste. Wird die Checkbox markiert, werden Kunden\*innen gesucht, die auf dem Reiter **Allgemeines** keinen Eintrag für dieses Feld haben.

*Kategorie:* Die Auswahl erfolgt über eine Dropdown-Liste. Wird die Checkbox markiert, werden Kunden\*innen gesucht, die auf dem Reiter *Kunde* keinen Eintrag für dieses Feld haben.

*Status:* Die Auswahl erfolgt über eine Dropdown-Liste. Wird die Checkbox markiert, werden Kunden\*innen gesucht, die auf dem Reiter *Allgemeines* keinen Eintrag für dieses Feld haben.

**Profil:** Die Auswahl erfolgt über eine Dropdown-Liste. Wird die Checkbox markiert, werden Kunden\*innen gesucht, die auf dem Reiter **Kunde** keinen Eintrag in dem Feld **Kundenprofil** haben.

*Aufstocker:* Die Auswahl erfolgt über eine Dropdown-Liste. Wird die Checkbox markiert, werden Kunden\*innen gesucht, die auf dem Reiter *Kunde* keinen Eintrag in dem Feld *Aufstocker* haben.

Die Parameter **Ausbildungsstatus**, **Altbewerber** und **Versorgungsstatus** sind nur vorhanden, wenn sie so in den Systemeinstellungen hinterlegt wurden. Sie können dort auch ausgeblendet werden.

**Ausbildungsstatus:** Die Auswahl erfolgt über eine Dropdown-Liste. Wird die Checkbox markiert, werden Kunden\*innen gesucht, die auf dem Reiter **Erwerbsfähig** keinen Eintrag für dieses Feld haben.

**Altbewerber:** Die Auswahl erfolgt über eine Dropdown-Liste. Wird die Checkbox markiert, werden Kunden\*innen gesucht, die auf dem Reiter **Erwerbsfähig** keinen Eintrag für dieses Feld haben.

*Versorgungsstatus:* Die Auswahl erfolgt über eine Dropdown-Liste. Wird die Checkbox markiert, werden Kunden\*innen gesucht, die auf dem Reiter *Erwerbsfähig* keinen Eintrag für dieses Feld haben.

Die Optionen für **ALO** (Arbeitslos-Status), **ASU** (Arbeitsuchend-Status) und **NA** (Nichtaktivierungsphase) werden über eine Dropdown-Liste ausgewählt.

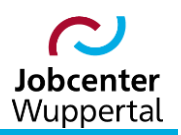

Bei den Abfragen nach *lfd. MA-Zuw* (laufende Maßnahmezuweisung) und *lfd. EGV* (laufende Eingliederungsvereinbarung) kann die Anzahl an Tagen angegeben werden, wann die Maßnahme oder Gültigkeit der EGV<sup>1</sup> spätestens endet. Es werden dann die Kunden\*innen gesucht, die in diesem Zeitrahmen eine Maßnahme beenden oder deren EGV-Gültigkeit ausläuft. Bei der Maßnahmenzuweisung wird dabei zunächst nach dem Datum *Austritt (real)* gesucht. Ist hier kein Eintrag vorhanden, wird auf das Datum *Austritt (geplant)* zurückgegriffen.

Bei *Kontakt vor* kann der Zeitraum in Tagen angegeben werden, wann der letzte Kundenkontakt stattgefunden hat. Das System orientiert sich hierbei an einer festgelegten Art der Kundendokumente zur Kontaktdichte. Wird z.B. 100 eingegeben, werden alle Kunden\*innen gesucht, deren Kontakt It. Kundendokumente 100 oder mehr Tage her ist.

Die Optionen für **DKZ-Anforderung** (Anforderungsniveau des Berufes) und **DKZ-Führung** (Aufsichtsoder Führungskraft) können aus einer Dropdown-Liste ausgewählt werden.

*Führerschein:* Über die Lupe Q gelangt man zur Führerscheinauswahl. Es kann jedoch nur <u>ein</u> Führerschein ausgewählt werden. Markiert man in der Liste einen Eintrag auf der rechten Seite, werden im unteren Feld Informationen zur Führerscheinklasse angezeigt. Man übernimmt die Auswahl über den Pfeil d oder mit einem Doppelklick. Ausgewählte Einträge können durch einen Doppelklick oder über den Pfeil wieder abgewählt werden. Bestätigt wird die Auswahl mit K. Der Eintrag wird automatisch in die Personensuche übertragen.

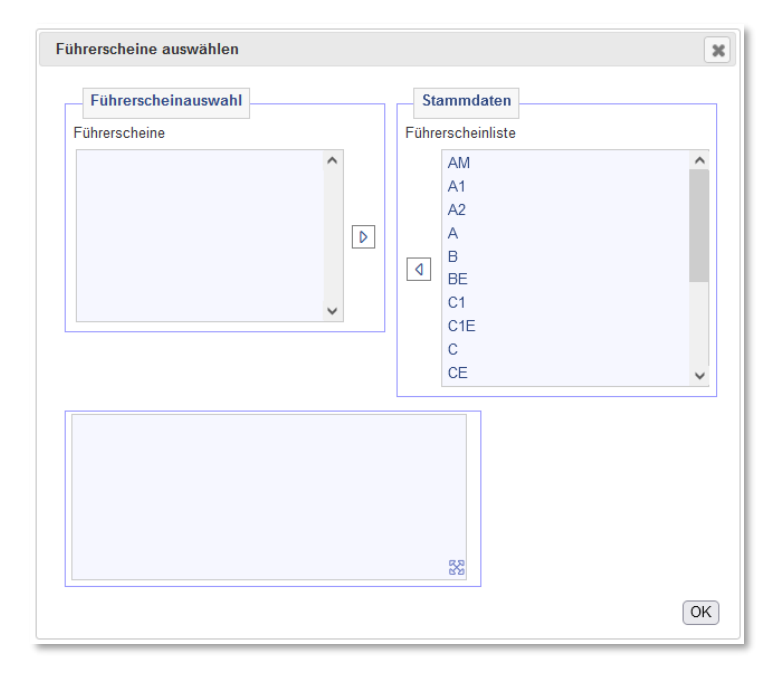

*Frei 1, Frei 2, Frei 3* und *Frei 4* beziehen sich auf die entsprechenden Felder der Reiter *Allgemeines*. Man kann hier den Text eingeben, der mit den dazugehörigen Feldern abgeglichen werden soll.

Im Rahmen neuer Sicherheitskonzepte wurde der Kundendatensatz um das Feld *Frei5* erweitert. Dies hat zur Folge, dass bei Aktivierung der Kundenname in der Kopfzeile rot gekennzeichnet wird.<sup>2</sup>

<sup>&</sup>lt;sup>1</sup> Ab dem 01.07.2023 wir die EGV durch einen Kooperationsplan ersetzt. Zukünftige Suchläufe sind aktuell noch nicht definiert.

<sup>&</sup>lt;sup>2</sup> Zu den einzelnen Fallkonstellationen siehe <u>→ Mindeststandards Kundenbetreuung</u>.

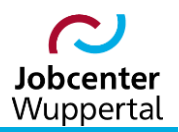

Text, den über Frei ges. gesucht wird, wird mit allen Freifeldern Frei 1 bis Frei 4 abgeglichen.

**ADB:** Textfeld, das nach einem entsprechenden Text in den Eventnachrichten aus dem Austauschdatenbankabgleich sucht.

*ID Kunde:* Sie können nach der ID des Kundendatensatzes suchen. Rückmeldungen der Bundesagentur für Arbeit (BA) zu Statistikfeldern beinhalten oft nur die ID. Die ID kann nur bei vollständiger Eingabe gefunden werden.

*Sprachniveau:* Suche nach Kunden\*innen mit einem bestimmten Sprachniveau, das auf dem Reiter *Allgemeines* erfasst wurde. Über das Dropdown kann das Sprachniveau ausgewählt werden. Wird die Checkbox D markiert, wird nach Kunden\*innen gesucht, bei denen dieses Feld nicht gefüllt ist.

*Altbewerber:* Sucht nach Kunden, bei denen auf dem Reiter *Erwerbsfähig* eine Angabe zum Feld *Altbewerber* ausgewählt wurde. Über das Dropdown kann das entsprechende Merkmal ausgewählt werden. Wird die Checkbox Tmarkiert, wird nach Kunden\*innen gesucht, bei denen dieses Feld nicht gefüllt ist.

| Kunden                                                                                                    |                      |                                                                                                    |               |                   |      |    |                                                                                                    |            |             |      |   |        |          |               |                 |    |
|----------------------------------------------------------------------------------------------------|----------------------|----------------------------------------------------------------------------------------------------|---------------|-------------------|------|----|----------------------------------------------------------------------------------------------------|------------|-------------|------|---|--------|----------|---------------|-----------------|----|
| 472 Einträge, 1 bis 100.                                                                                                    |                      |                                                                                                    |               |                   |      |    |                                                                                                    |            |             |      |   |        | 1 2      | 3 4           | 5 ×             | >  |
| BGNr                                                                                                    | KundenNr             | <u>Name</u>                                                                                                    | Ort           | Geburtsdt.        | AI   | G  | <u>Status</u>                                                                                                    | <u>eLb</u> | <u>FMG</u>  | Tel. |   |        |          |               |                 |    |
| Contraction of the                                                                                                    | 100.000              | Address, Changes                                                                                                    | Tops In       | 10.00             |      | н. | Second St.                                                                                                    | - P        | 100.0       | 0    | Н |        | P        | Ø             | Û               | ^  |
| Sector Sector Sector                                                                                                    | 101000               | Address, Maple                                                                                                    | Transfer Inc. | 10.00.000         | 100  | ×. | and the second                                                                                                    | - P        | Transity    | 0    | Η | ≣      | -        | Ø             | Ô               |    |
| A CONTRACTOR OF A CONTRACTOR OF A CONTRACTOR OF A CONTRACTOR OF A CONTRACTOR OF A CONTRACTOR OF A CONTRACTOR OF                                                                                                    | 100000000            | Address, Stagford                                                                                                    | Tops In       | 10.00 (000)       | 100  | а. | in the second second se | 100        | -the black- | 0    | Н |        | <b>P</b> | Ø             | Û               |    |
| and the second second                                                                                                    | 101010-000           | Address, respectively.                                                                                                    | Topo Inc.     | 10.00 (10.0       | 100  | н. | ineres and                                                                                                    | 2 A 1      | 100.01      | 0    | Н | ∷      | P        | Ø             | Ô               |    |
| 10000                                                                                                    | 101100-001           | Address, Constants                                                                                                    | Tops In       | 10.010.000        | 1    | а. | and the second                                                                                                    | 100        | Transport 1 | 0    | Н | ∷      | P        | Ø             | Ô               |    |
| 1000                                                                                                    | 100000000            | Antonio de la companya de la companya de la compa | Topo Inc.     | 10.00             | 10   | ×. | and the second                                                                                                    | 1 A 1      | 1 Mage      | 0    | Н | ∷≡     | <b>P</b> | Ø             | Ô               |    |
| 1000                                                                                                    | 10000000             | Antonio (Marco                                                                                                    | Tops In       | 10.01.000         | 10   | а. | and the second                                                                                                    | 1 A A      | 100         | 0    | Н | =      | P        | Ø             | Ô               |    |
| and the second second se | 100000000            | Antiparticity of the state                                                                                                    | Trans.        | 10.00.000         | 10   | а. | and the second                                                                                                    | 2 A 1      | 1 Mage      | 0    | Н | ∷≡     | <b>P</b> | Ø             | Ô               |    |
| Contraction of the                                                                                                    | and the later        | Antiparticity (1996)                                                                                                    | Tops In       | 10.01.000         | 10   | н. | and the second                                                                                                    | 1 A A      | 1999        | 0    | Н | =      | <b>P</b> | Ø             | Ô               |    |
| 1000                                                                                                    | 100000000            | Antiparticity (part                                                                                                    | Trans.        | 10.00.000         | 10   | а. | and the second                                                                                                    | 100        | Calm Colle- | 0    | Н | ∷≡     | R        | Ø             | Ô               |    |
| and the second second second second second second second second second second second second second second second                                                                                                    | 100000000            | Antiparticity (1998)                                                                                                    | Tops In       | 10.05.000         | 100  | н. | and the local diversity of                                                                                                    | 100        | 10000       | 0    | Н | ∷      |          | Ø             | Ô               |    |
|                                                                                                    | 100000000            | Antonio appendi                                                                                                    | Transfer 1    | 10.00.000         | 100  | ×. | and the second                                                                                                    | 100        | 10.000      | 0    | н | ∷≡     | Q        | Ø             | Ô               |    |
| and the second second second second second second second second second second second second second second second                                                                                                    | 10000-0000           | Antonio da Antonio                                                                                                    | Transfer Inc. | 10.05.000         | 10.1 | ×. | and the local diversity of the local diversity of the local diversit | 100        | 10.000      | 0    | н | ≣      | <b>P</b> | Ø             | Ô               |    |
| and the second second se | CONTRACTOR OF STREET | Antiparticity state                                                                                                    | Transfer 1    | 10.05.000         | 10.  | ×. | and the second                                                                                                    | 10.0       | 10.000      | 0    | Н | ≣      | <b>P</b> | Ø             | Ô               |    |
|                                                                                                    | 100000-000           | America America Inc.                                                                                                    | Terror Inc.   | 10.00             | 10.  | ×. | inerested in                                                                                                    | - A        | 2000 B.C    | 0    | Н | ⊟      | <b>P</b> | Ø             | Ô               |    |
| 10000                                                                                                    | 100000-000           | Annaly series.                                                                                                    | Terrare Inc.  | 10.00 March 10.00 | 100  | а. | Second at 1                                                                                                    | 1 A        | 1000.001    | 0    | н | ≣      | <b>P</b> | Ø             | Ô               |    |
| Contraction of the                                                                                                    | 10000000             | Annual Annual                                                                                                    | Topo Inc.     | 10.00             |      | 1  | Sec. 1                                                                                                    | 1.0        | 100.0       | 0    | Н | =      | Ţ        | Ø             | Ô               |    |
| Contraction of the                                                                                                    | ALC: NOT THE OWNER.  | Address, State                                                                                                    | Top 10        | 10.00             | 100  |    | Sec. 1                                                                                                    | 10         | 1000.004    | 0    | Н | ∷      | Ţ        | Ø             | Ô,              | ~  |
|                                                                                                    |                      |                                                                                                    |               |                   |      |    |                                                                                                    |            |             |      |   | downlo | ad: 🖹    |               | 1               |    |
|                                                                                                    |                      |                                                                                                    |               |                   |      |    |                                                                                                    |            |             |      |   |        | (zurüc   | k zur S<br>[C | uchma<br>SV Exp | sk |

Das Icon startet die Suche. Das Ergebnis wird als Liste dargestellt:

Die Liste lässt sich nach den Überschriften sortieren. Das Icon  $\square$  leitet auf die *Historie-Übersicht* des\*der jeweiligen Kunden\*in. Die Lupe  $\square$  ruft den Reiter *Kunde (Übersicht)* auf. Das Icon  $\square$  ruft den *Kd Desktop* auf. Der Bearbeitungsstift O ruft den Reiter *Kunde* auf. Mit dem Icon O kann man den\*die jeweilige\*n Kunden\*in für die Serienbrieferstellung in die Zwischenablage kopieren. Die Liste kann als Datei heruntergeladen und gedruckt werden (download:  $\fbox{O}$ ).

Über **[zurück zur Suchmaske]** lädt man die Suchmaske mit den zuletzt eingestellten Parametern neu. Mit dem entsprechen Gruppenrecht wird das Ergebnis der Suche auch zum **[CSV Export]** der Daten angeboten.

Die Ergebnisliste der Suche wird in der Toolbar im Suchspeicher hinterlegt. Falls die Liste sortiert wurde, bleibt die Sortierung dabei erhalten.

#### 3.2 Fallbeispiele zur Personensuche

Hinweis: Bei jeder neuen Suche wird zur Vermeidung von Fehlern empfohlen, vorher die Suchmaske zu leeren. Die Kombination von Suchbegriffen und irrtümlich gesetzten Leerzeichen führt dazu, dass keine Ergebnisse gefunden werden (z.B. bei Namensangabe und irrtümlich gesetztes Leerzeichen bei der Kundenummer).

| Profil     | ✓ □ ⊘ |        |
|------------|-------|--------|
| Aufstocker | ✓ □ 🚫 | Suchen |
|            |       |        |

#### 3.2.1 Suche nach bestimmten Kundennamen

Die Suche nach Kunden\*innen mit einem bestimmten Namen erfolgt über das Feld **Name**. Dort den entsprechenden Namen oder ein Namensfragment eingeben.

| Kunden suchen 🤇 | D    |   |                  |                 |                   |
|-----------------|------|---|------------------|-----------------|-------------------|
| A7              | von  |   |                  | ALO             | keine Auswahl 🗸 🚫 |
| , <u> </u>      |      |   |                  | ASU             | keine Auswahl 🗸   |
|                 | DIS  | 1 |                  | NA              | keine Auswahl 🗸 🚫 |
| Geburtsdatum    | von  | • | $\bigtriangleup$ | lfd Ma-Zuw      |                   |
|                 | bis  | İ |                  |                 |                   |
| Name            | Mei* |   | $\Diamond$       | IIQ. EGV        |                   |
| Kunden-Nr.      |      |   |                  | Kontakt vor     |                   |
|                 |      |   |                  | DK7 Anfordorung | koino Auguahl 💦 🔨 |

Abschließend auf suchen klicken. Die Ergebnisliste weist dann alle Kunden\*innen aus, die den Suchbegriff im Namen haben:

| Kunden                                                                                                    |                                                                                                    |      |            |            |     |    |                |            |          |      |   |   |          |   |   |   |
|----------------------------------------------------------------------------------------------------|----------------------------------------------------------------------------------------------------|------|------------|------------|-----|----|----------------|------------|----------|------|---|---|----------|---|---|---|
| 69 Einträge gefunden.                                                                                                    |                                                                                                    |      |            |            |     |    |                |            |          |      |   |   |          |   |   |   |
| BGNr                                                                                                    | KundenNr                                                                                                    | Name | Ort        | Geburtsdt. | AI  | G  | <u>Status</u>  | <u>eLb</u> | FMG      | Tel. |   |   |          |   |   |   |
| And a second second                                                                                                    | 1.000                                                                                                    | Mei  | Transfer 1 | 10.00      |     |    | 1000           | 8 - C      | 175-05   | 0    | Н |   | <b>P</b> | ø | Ô | ^ |
| and a second second                                                                                                    | ALC: NOT THE OWNER OF THE OWNER OF THE OWNER OWNER OF THE OWNER OF THE OWNER OF THE OWNER OF THE OWNER OF THE OWNER OF THE OWNER OF THE OWNER OWNER OWNER OWNER OWNER OWNER OWNER OWNER OWNER OWNER OWNER OWNER OWNER OWNER OWNER OWNER OWNER OWNER OWNER OWNER OWNER OWNER OWNER OWNER OWNER OWNER OWNER OWNER OWNER OWNER OWNER OWNER OWNER OWNER OWNER OWNER OWNER OWNER OWNER OWNER OWNER OWNER OWNER OWNER OWNER OWN                                                                                                    | Mei  | Transfer 1 | 10.00      | 100 | ×. | 1000           | 8 - E      | 1968     | 0    | Н | ≣ | <b>P</b> | Ø | Ô |   |
| and an end of the second                                                                                                    | and second second                                                                                                    | Mei  | Transfer 1 | 10.00      | 10  | ×. | 1000           | a          | 1927     | 0    | Н | ≣ | <b>_</b> | Ø | Ô |   |
| and an an an an an an an an an an an an an                                                                                                    | Sector 1                                                                                                    | Mei  | Transfer   | 10.00      |     | ×. |                | 10.0       | 2003-014 | 0    | Н | ≣ | R        | Ø | Ĉ |   |
| 100000-000                                                                                                    | 10100-011                                                                                                    | Mei  | Transfer 1 | 10.00      |     | ×. | 1000           | 100        | 10.000   | 0    | Н | ≣ | <b>P</b> | Ø | Ĉ |   |
| and a second second sec | The Restored State                                                                                                    | Mei  | Trans.     | 10.00      | 10  | ×. | 1000           | a          |          | 0    | Н | ≣ | <b>_</b> | Ø | Ĉ |   |
| 100000000                                                                                                    | 10.000                                                                                                    | Mei  | Transfer 1 | 10.00      | 10  | ×. | 1000           | a          | 110.00   | 0    | Η |   | F        | Ø | Ĉ |   |
| and a second second sec | The Party of the Party of the P | Mei  | Transfer 1 | 10.00      |     |    | and the second | 100        | 10.000   | 0    | Η |   | F        | Ø | Ĉ |   |

#### 3.2.2 Suche nach einem Geburtsdatum

Die Suche nach Kunden\*innen mit einem bestimmten Geburtsdatum erfolgt über Feld **Geburtsda***tum*. Dort das entsprechende Datum eingeben.

| Kunden suchen | D          |             |                   |
|---------------|------------|-------------|-------------------|
| Α7            | Von        | ALO         | keine Auswahl 🗸 🚫 |
| , <b>L</b>    |            | ASU         | keine Auswahl 🗸 🚫 |
| <u></u>       |            | NA          | keine Auswahl 🗸 🚫 |
| Geburtsdatum  | 20.03.1968 | lfd. Ma-Zuw |                   |
|               | bis 🗰 🛆 🕸  | Ifd EGV     |                   |
| Name          |            |             |                   |
|               |            | Kontakt vor |                   |

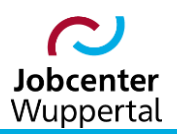

#### 3.2.3 Suche nach einer Altersspanne

Lösung 1: Die Suche nach Kunden\*innen nach einer bestimmten Altersspanne, die <u>unabhängig</u> vom heutigen Datum ist, erfolgt über die Felder **von** und **bis**. Dort die entsprechenden Daten eingeben.

| Kunden suchen ( | D          |                  |             |                   |
|-----------------|------------|------------------|-------------|-------------------|
| Α7              | von        |                  | ALO         | keine Auswahl 🗸 🚫 |
| , <u></u>       | bia        |                  | ASU         | keine Auswahl 🗸 🚫 |
| O shutsdatur    |            |                  | NA          | keine Auswahl 🗸 🚫 |
| Geburtsdatum    | 18.05.1998 |                  | Ifd. Ma-Zuw |                   |
|                 | 17.05.2008 |                  | lfd EGV     |                   |
| Name            |            | $\bigtriangleup$ | IN. LOV     |                   |
| 1               | L          |                  | Kontakt vor |                   |

Lösung 2: Die Suche nach Kunden\*innen nach einer bestimmten Altersspanne, die <u>abhängig</u> vom heutigen Datum ist (Bsp.: 17.05.2023), erfolgt über die Felder **von** und **bis** durch Aufrufen des Icons . Im sich öffnenden Fenster zunächst das gewünschte Alter eingeben und bestätigen:

| Kunden suchen |             |       |                  |                           |               |              |
|---------------|-------------|-------|------------------|---------------------------|---------------|--------------|
| AZ            | von         |       |                  | ALO                       | keine Auswahl | ✓            |
|               | hio         |       |                  | ASU                       | keine Auswahl | $\checkmark$ |
|               | DIS         | <br>] |                  | NA                        | keine Auswahl | $\checkmark$ |
| Geburtsdatum  | 18.05.1998  |       |                  | lfd. Ma-Zuw               |               |              |
|               | 17.05.2008  | İ     | 🕸 🔄 🚽            | Ifd ECV                   |               |              |
| Name          |             |       | $\bigtriangleup$ | IIU. EGV                  |               |              |
| Kunden-Nr.    |             |       |                  | Kontakt vor               |               |              |
| BG-Nr         |             |       |                  | DKZ-Anforderung           | keine Auswahl | $\checkmark$ |
| Talafaa       |             |       |                  | DKZ-Führung               | keine Auswahl | $\checkmark$ |
| Teleton       |             |       |                  | sozasp.gkdpb.de           |               |              |
| Straße        |             |       | $\Diamond$       | Alter in Jahron2 (z.P. 25 | oder 25-45)   |              |
| HausNr        |             |       | $\bigtriangleup$ | Aiter in Jamen (2.0. 3)   | odei 33-43)   |              |
| Ort           |             |       |                  | 13-23                     | 1             | <b>`</b>     |
| Ortsteil      |             |       |                  |                           | ок            | Abbrechen    |
| Geschlecht    | keine Auswa | ahl N | < <p>✓</p>       |                           |               | ×            |

Das System errechnet dann automatisch die gewünschten Zeitspannen, ausgehend vom tagesaktuellen Datum:

| Kunden suchen ( |            |             |               |              |
|-----------------|------------|-------------|---------------|--------------|
| A7              | von        | ALO         | keine Auswahl | $\checkmark$ |
|                 | his        | ASU         | keine Auswahl | $\checkmark$ |
| Geburtsdatum    | 18.05.1998 | NA          | keine Auswahl | ▼ 🖉          |
| Gebunsdatum     | 17.05.2008 | lfd. Ma-Zuw |               | $\diamond$   |
| Namo            | 17.05.2008 | lfd. EGV    |               | $\diamond$   |
| INGILLE         |            | Kontaktvor  |               |              |

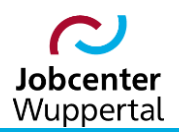

#### 3.2.4 Suche nach eigenen Kunden\*innen, die ALO sind und seit 3 Monaten nicht beraten wurden

Beim folgenden Beispiel werden nun mehrere Suchkriterien miteinander kombiniert. Eine Beschränkung an Kombinationsmöglichkeiten besteht hierbei nicht. Es können beliebige Suchkriterien eingegeben werden.

| Kunden suchen ( | D         |   |                  |                 |                   |
|-----------------|-----------|---|------------------|-----------------|-------------------|
| AZ              | 300090011 |   |                  | ALO             | arbeitslos 🗸 🖉    |
|                 | hic       |   |                  | ASU             | keine Auswahl 🗸 🖉 |
|                 | DIS       |   |                  | NA              | keine Auswahl 🗸 🚫 |
| Geburtsdatum    | von       |   | $\bigtriangleup$ | lfd. Ma-Zuw     |                   |
|                 | bis       | Ē | ☆ 唸              | Ifd EGV         |                   |
| Name            |           |   | $\Diamond$       | IId. LOV        |                   |
| Kunden-Nr       |           |   |                  | Kontakt vor     | 90                |
| BG-Nr           |           |   |                  | DKZ-Anforderung | keine Auswahl 🗸   |

Wichtig: Bei der Eingabe der Kontaktdichte im Feld *Kontakt vor* muss die Anzahl der Tage eingeben werden. Dabei bemisst sich ein Monat mit 30 Tagen:

- 30 = 1 Monat
- 90 = 3 Monate
- 180 = 6 Monate
- 360 = 1 Jahr

#### 3.2.5 Suche nach U25-Kunden\*innen, die seit 2 Monaten nicht beraten wurden

Auf dem letzten Beispiel aufbauend, müssen allmonatlich alle U25-Kunden\*innen auf ihre zweimonatliche Kontaktdichte durchsucht werden. Es ist dabei darauf zu achten, dass in diesem Fall eine Altersspanne eingegeben wird, da andernfalls nur Kunden\*innen mit dem Alter 25 ausgewiesen werden. Die Alterspanne umfasst hier das 15. Lebensjahr bis einschließlich zur Vollendung des 24. Lebensjahres, ausgehend vom 19.05.2023:

| Name            |               |                  | III. EOV         |                                                       |
|-----------------|---------------|------------------|------------------|-------------------------------------------------------|
| Name            |               |                  | Kontakt vor      |                                                       |
| Kunden-Nr.      |               |                  | DI/7 Anfordorung |                                                       |
| BG-Nr           |               | $\square$        | DKZ-Aniorderung  |                                                       |
| Telefon         |               |                  | DKZ-Führung      | keine Auswahl 🗸 🚫                                     |
| Telefoli        |               |                  | Führerscheir     |                                                       |
| Straße          |               | $\bigtriangleup$ |                  | ozasp.gkdpb.de                                        |
| HausNr          |               | $\bigcirc$       | eigenes Riz      |                                                       |
| Ort             |               |                  | Frei 1           | in Jahren? (z.B. 35 oder 35-45)                       |
| On              |               |                  | Frei 2           | 24                                                    |
| Ortsteil        |               | Q 🖉              |                  |                                                       |
| Geschlecht      | keine Auswahl | $\checkmark$     | Frei 3           | liese Seiten daran hindern, weitere Dialoge zu öffnen |
| elb             | koino Aucwahl |                  | Frei 4           |                                                       |
| CLD             | Keine Auswahl |                  | Eroj gos         | OK Abbrechen                                          |
| alleinerziehend | keine Auswahl | ✓ ♦              | Fielges.         |                                                       |
| mit Behinderung | keine Auswahl | $\checkmark$     | Frei 5           | keine Auswahl 🗸 🚫                                     |
|                 |               |                  |                  |                                                       |
|                 |               |                  |                  |                                                       |
| Kunden suchen ( | 1             |                  |                  |                                                       |
| Δ7              | von           |                  | ALO              | keine Auswahl 🗸 🚫                                     |
| ~~              | VOII          |                  | ASU              | keine Auswahl 🗸 🚫                                     |
|                 | bis           |                  | NA               |                                                       |
| Geburtsdatum    | 23.05.1998 🛗  | $\Diamond$       | NA               |                                                       |
|                 | 22.05.2000 岗  |                  | Ifd. Ma-Zuw      |                                                       |
|                 | 22.05.2008    |                  | Ifd. EGV         |                                                       |
| Name            |               | $\diamond$       |                  |                                                       |
|                 |               |                  | Kontakt vor      | 60                                                    |
| Kunden-Nr.      |               |                  | Kontakt vor      | 60                                                    |

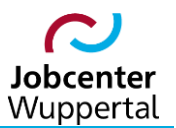

#### 3.2.6 Suche nach eigenen Kunden\*innen, deren EGV im kommenden Monat auslaufen

In diesem Beispiel sucht FMG.job, nach den Kunden\*innen, bei denen vom heutigen Datum ausgehend die EGV maximal endet. Die Eingabe hat ebenfalls in Tagen zu erfolgen:

| Kunden suchen | 1         |   |                  |             |                   |
|---------------|-----------|---|------------------|-------------|-------------------|
| A7            | 300090011 |   |                  | ALO         | keine Auswahl 🗸 🖉 |
| . –           | bie       |   |                  | ASU         | keine Auswahl 🗸 🖉 |
|               | DIS       |   |                  | NA          | keine Auswahl 🗸 🚫 |
| Geburtsdatum  | von       | İ | $\bigtriangleup$ | Ifd Ma Zuw  |                   |
|               | bis       | 苗 | ☆     ☆          | IIG. Ma-Zuw |                   |
| Name          |           |   |                  | lfd. EGV    | 90                |
| Name          |           |   |                  | Kontakt vor | $\diamond$        |
| Kunden-Nr     |           |   |                  |             |                   |

#### 3.2.7 Suche nach Kunden\*innen der Geschäftsstelle 4 mit Profillage Z und Führerschein-Klasse B

In diesem Beispiel ist es wichtig, dass über die Lupe <u>nur eine Führerscheinklasse</u> ausgewählt wird. Eine Mehrfachauswahl ist nicht möglich. Das Anhaken der Checkbox hinter der Auswahlliste bewirkt eine Suche nach einem nicht gefüllten Feld. Der Inhalt der Auswahlliste wird dann übersteuert, sprich nicht berücksichtigt. Das bedeutet für dieses Beispiel, dass die Checkbox leer bleiben muss. Beim Aktenzeichen dagegen sind bis auf den Kreis und die Gemeinde alle Ziffern zu löschen:

|            | 3144 0                  |                  | ALO               | keine Auswahl | ~          | $\diamond$            |
|------------|-------------------------|------------------|-------------------|---------------|------------|-----------------------|
|            | bie O                   |                  | ASU               | keine Auswahl | ~          | $\diamond$            |
| rtedatum   |                         |                  | NA                | keine Auswahl | ~          | $\Diamond$            |
| Insuatum   |                         |                  | lfd. Ma-Zuw       |               |            | $\diamond$            |
|            |                         |                  | lfd. EGV          |               |            | $\diamond$            |
| in Mr      | I                       |                  | Kontakt vor       |               |            | $\Diamond$            |
| -INI.      |                         |                  | DKZ-Anforderung   | keine Auswahl | ~          | $\Diamond$            |
|            |                         |                  | DKZ-Führung       | keine Auswahl | ~          | $\Diamond$            |
|            |                         |                  | Führerschein      | В             |            |                       |
|            |                         |                  | eigenes Kfz       | keine Auswahl | ~          | $\diamond$            |
|            |                         | $\bigotimes$     | Frei 1            |               |            | $\otimes$             |
|            | Q                       | $\bigtriangleup$ | Frei 2            |               |            | $\sim$                |
|            | <u></u>                 | $\bigtriangleup$ | Frei 3            |               |            |                       |
| ht         | keine Auswahl 🗸         | $\bigtriangleup$ | Frei 4            |               |            |                       |
|            | keine Auswahl 🗸         | $\diamond$       |                   |               |            |                       |
| hend       | keine Auswahl           | $\diamond$       | ⊢rei ges.         |               |            |                       |
| Iderung    | keine Auswahl 🗸 🗸       | $\diamond$       | Frei 5            | keine Auswahl | ~          | $\bigtriangleup$      |
|            | keine Auswahl 🗸         | $\Diamond$       | ADB               |               |            | $\bigtriangleup$      |
| and        | keine Auswahl 🗸         |                  | ID Kunde          |               |            | ⊘                     |
| ehörigkeit | ~                       |                  | Sprachniveau      |               | <b>~</b> ( |                       |
| Itsstatus  | ~                       |                  | Ausbildungsstatus |               | <b>v</b> ( | $\Box \bigtriangleup$ |
|            | ~                       |                  | Versorgungsstatus |               | <b>~</b> ( |                       |
|            | ~                       |                  | Altbewerber       |               | <b>~</b> ( |                       |
|            | Z - Zuordnung nicht e 🗸 |                  |                   |               |            |                       |
|            | ~                       |                  |                   |               |            |                       |

#### → Bsp.: 3 <u>144</u> <del>9 44 26</del>).

KDN.sozial: Suchfunktionen

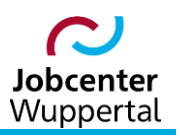

#### 3.2.8 Suche nach nicht befüllten Feldern

Bei der Personensuche kann für alle Felder, bei denen eine Checkbox mit angegeben ist, eine Suche nach <u>nicht befüllten</u> Feldern durchgeführt werden. Dies kann insbesonders für die Datenpflege sehr sinnvoll sein. Mit Hilfe der Checkbox kann dann nach fehlenden Angaben gesucht werden. Im vorliegenden Beispiel sollen nun alle eigenen Kunden\*innen, die <u>keine Profillage</u> haben, gesucht werden:

| Kunden suchen (     | D             |                  |                   |                   |                      |
|---------------------|---------------|------------------|-------------------|-------------------|----------------------|
| AZ                  | 300090011 C   |                  | ALO               | keine Auswahl V   |                      |
|                     | bis C         |                  | ASU               | keine Auswahl V   | $\bigotimes$         |
| Geburtsdatum        | von 🖨         |                  | NA                | keine Auswahl 🗸   | $\bigotimes$         |
|                     | bis 🖨         |                  | lfd. Ma-Zuw       |                   | $\bigotimes$         |
| Name                | DI3           |                  | lfd. EGV          |                   | $\bigotimes$         |
| Kundon Nr.          |               |                  | Kontakt vor       |                   | $\bigotimes$         |
| Kunden-INI.         |               |                  | DKZ-Anforderung   | keine Auswahl 🗸   |                      |
| BG-Nr               |               |                  | DKZ-Führung       | keine Auswahl 🗸   | $\boxtimes$          |
| Telefon             |               |                  | Führerschein      |                   |                      |
| Straße              |               | $\bigtriangleup$ | eigenes Kfz       | keine Auswahl     |                      |
| HausNr              |               | $\diamond$       | Frei 1            |                   |                      |
| Ort                 | C             | $\diamond$       | Eroi 2            |                   |                      |
| Ortsteil            |               | $\diamond$       |                   |                   |                      |
| Geschlecht          | keine Auswahl | $\diamond$       | Frei 3            |                   | ⊻                    |
| eLb                 | keine Auswahl | $\diamond$       | Frei 4            |                   | <ul><li>✓</li></ul>  |
| alleinerziehend     | keine Auswahl | $\diamond$       | Frei ges.         |                   | $\bigtriangleup$     |
| mit Behinderung     | keine Auswahl | $\square$        | Frei 5            | keine Auswahl 🗸 🗸 | $\boxtimes$          |
| Fallende            | keine Auswahl |                  | ADB               |                   | $\bigotimes$         |
| Geburtsland         | keine Auswahl |                  | ID Kunde          |                   | $\bigotimes$         |
| Staatsangehörigkeit |               |                  | Sprachniveau      | ~                 |                      |
| Aufenthaltestatus   |               |                  | Ausbildungsstatus | ~                 |                      |
| Kategorie           | ×             |                  | Versorgungsstatus | ~                 |                      |
| Otatua              | <b>`</b>      |                  | Altbewerber       | ~                 |                      |
| Status              | ×             |                  |                   |                   |                      |
| Profil              | ×             |                  |                   |                   |                      |
| Aufstocker          | ~             |                  |                   |                   | Suchen               |
|                     |               |                  |                   |                   | [outrimasite reefen] |

#### 3.2.9 Suche nach 2 Monate alten Einträgen in der Austauschdatenbank

Bei Änderungen der Anschrift oder der Bankverbindung bei einzelnen Kunden\*innen oder Bedarfsgemeinschaften, bei Änderungen im Auszahlungsbetrag oder bei einem Neuzugang im Leistungsmanagement LMG wird eine Meldung, eine sog. Event-Nachricht, an die Austauschdatenbank übergeben, die nach jedem Rechenlauf importiert wird.

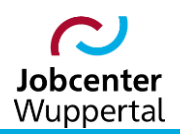

#### KDN.sozial: Suchfunktionen

| Events                    |                           |
|---------------------------|---------------------------|
| Event Adresse             |                           |
| Aufgabe                   |                           |
| Text                      |                           |
| Nachricht                 | Adressänderung prüfen     |
| Funnt Bank                | _                         |
| Aufacho                   |                           |
| Tovt                      |                           |
| Nachricht                 | Anderte Rankverbindung    |
| Naciment                  | geanderte bankverbindung  |
| Event BG Adresse          |                           |
| Aufgabe                   |                           |
| Text                      |                           |
| Nachricht                 |                           |
| Event BC Bank             | _                         |
| Aufrahe                   | 님                         |
| Text                      | H                         |
| Nachricht                 |                           |
|                           |                           |
| Event 1 Auszahlungsbetrag | J 🔽                       |
| Aufgabe                   |                           |
| Text                      |                           |
| bei Zählerstand           | -2                        |
| Nachricht                 | 2 Monate ohne LG          |
| Event 2 Auszahlungsbetrag |                           |
| Aufoabe                   |                           |
| Text                      |                           |
| bei Zählerstand           | 1                         |
| Nachricht                 | Auszahlung wieder aufgenc |
|                           |                           |
| Event Neufall             |                           |
| Autgabe                   |                           |
| lext                      |                           |
| Nachricht                 | Neuzugang                 |

Die Suche nach Event-Nachrichten erfolgt in der Personensuche über das Feld ADB. Dabei genügt es die ersten Buchstaben der Nachricht in das Feld einzugeben, die einen eindeutigen Rückschluss auf die Nachricht geben:

- Adressänderung pr
  üfen: adr
- geänderte Bankverbindung: geä
- 2 Monate ohne LG: 2
- Auszahlung wieder aufgenommen: *aus*
- Neuzugang: neu

Für die eigene Datenpflege festgelegt, dass <u>einmal</u> im Monat ein Suchlauf nach <u>zwei Monate</u> alten Nachrichten durchgeführt wird. Bei Kunden\*innen, deren Leistungsbezug nicht geklärt ist, ist umgehend die Leistungsgewährung zu kontaktieren.

| Kunde: Martin Mustermann 📋                                       | Allgemein: Martin Mustermann                            |
|------------------------------------------------------------------|---------------------------------------------------------|
| * 01.01.1960 (63 Jahre)   männlich   eLb: ja   Rente: 01.05.2026 | Geburtsname:                                            |
| Straße: Bachstr. 2                                               | Geburtsland: Deutschland                                |
| Ort: 42275 Wuppertal                                             | Staatsangehörigkeit: deutsch                            |
| Telefon / Telefon2: /                                            | Aufenthaltsstatus:                                      |
| Mobil / Fax: /                                                   | Familienstand: ledig                                    |
| Email:                                                           | Alleinerziehend: nein                                   |
|                                                                  | Führerschein / PKW: nein / ja                           |
| LSBA:                                                            | Med. LB / Hemmnisse: nein / nein                        |
| Bemerkung:                                                       | Lfd. EGV (bis) / EGV: ja (30.06.2023) / ja              |
| Fallende / Grund :                                               | Aktive Vertreter (Anzahl): nein (0)                     |
| [Beenden]                                                        | Course half have a filler the filler of a margin of     |
| Status: laufend                                                  | Erwerbsieben: Martin Mustermann                         |
| Kundenkategorie: Import                                          | Beruf (DKZ): (B 91244-914) Kommunikations               |
| Bes. Personenkreis:                                              | Gew. Beruf (DKZ): (B 71524-114) Arbeitsvermittler/in    |
| Aufstocker: nein                                                 | Gew. Ausbildung (DKZ): ()                               |
| Letzte Bearbeitung:                                              | Höchst. Berufsausbildung Hochschule                     |
| Identifikatoron: Martin Mustermann                               | Höchst. Schulabschluss Uni-Abschluss                    |
| identifikatoren. Martin Mustermann                               | Arbeitszeitmodell: Voll- und Teilzeit                   |
| Kunden-Nr / BG-Nr: 166T822529 / 39148BG0822528                   | Arbeitslos / Arbeitsuchend: nein / ja (ab 01.01.2023)   |
| AZ / Fremdverfahren (AZ): 30009001135149 / 39415415100054        |                                                         |
| Sozialversicherungs-Nr:                                          | Austauschdatenbank: 🗹 🙆                                 |
| AKN-Nr / AZR-Nr: /                                               | ADB Event Text: 2 Monate ohne LG                        |
| KDID / BGID: 145938 / 83095                                      | ADB Nachrichten: 1 (1 ungelesen)                        |
| Fallstamp: 334970                                                | Letzte ADB Nachricht: Der Fall wurde zur weiteren Verar |
| Persstamp: 428480                                                |                                                         |

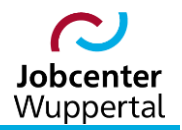

**Wichtig:** Im Gegensatz zur Kontaktdichte werden in diesem Feld die absoluten Monatszahlen und <u>keine</u> Tageszahlen eingegeben!

# 4. Kunden\*innen im Pool suchen

Die Pool-Suche bietet die Möglichkeit, mit verschiedenen Suchparametern nach Kunden\*innen zu suchen, die noch keinem Betreuer, jedoch einem Pool zugeordnet wurden. Die verschiedenen Suchparameter sind optional und können miteinander kombiniert werden. Der Aufruf erfolgt über die Menüleiste: *Kunden > Suchen > Kunden im Pool suchen*.

| Pool Suche             |        |
|------------------------|--------|
|                        |        |
| BG-Nr.                 |        |
| Kunden-Nr.             |        |
| Name                   |        |
| Ort                    |        |
| Gemeinde               | ✓      |
| im Gemeinde Pool       | ۲      |
| im Kreis Pool          | 0      |
| Ergebnis begrenzen auf | 100    |
|                        | Suchen |

Man kann über eine **BG-Nr.**, eine **Kunden-Nr.**, einen (Kunden)**Name** oder einen **Ort** nach Kunden suchen.

Aus der Dropdownliste kann die *Gemeinde* ausgewählt werden.

Über die Radiobuttons <sup>O</sup> wählt man, ob man im *Gemeinde Pool* oder im *Kreis Pool* nach Kunden\*innen suchen will.

**Ergebnis begrenzen auf:** Hier kann die Ergebnismenge eingegrenzt werden. Bleibt das Feld leer, wird der Systemstandard genommen. Wird **0** vorgetragen, wird keine Begrenzung vorgenommen! Über

Als Ergebnis erhält man eine Liste:

| Ergebnis Pool S      | uche |          |                                                                                                    |                                                                                                    |      |              |            |      |
|----------------------|------|----------|----------------------------------------------------------------------------------------------------|----------------------------------------------------------------------------------------------------|------|--------------|------------|------|
| 6 Einträge gefunden. |      |          |                                                                                                    |                                                                                                    |      |              |            |      |
| BGNr                 | AZ   | KundenNr | Name                                                                                                    | Vorname                                                                                                    | Ort  | Geburtsdatum | KD         | BG   |
|                      |      |          |                                                                                                    |                                                                                                    |      |              | र्छ        | ŝ    |
|                      |      | -        |                                                                                                    |                                                                                                    |      |              | छ          | ର୍ଷ୍ |
|                      |      |          |                                                                                                    |                                                                                                    |      |              | ţ <u>â</u> | ŝ    |
|                      |      |          |                                                                                                    |                                                                                                    |      |              | ক্ষ        | ঠ    |
|                      |      | -        | The Course                                                                                                    | Contraction of Contraction of Contra | 1000 |              | छ          | ঠ    |
|                      |      |          | The second second second second second second second second second second second second second second second se |                                                                                                    |      |              | द्ध        | ණ    |
|                      |      |          |                                                                                                    |                                                                                                    |      |              |            |      |

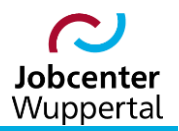

Hier kann gewählt werden, ob man nur den\*die Kunden\*in *KD* 🔯 oder die Daten der Bedarfsgemeinschaft *BG* 🔯 in den Aktenzeichenbereich übernehmen will.

Nach der Datenübernahme erfolgt automatisch ein Wechsel auf den Reiter *Kunden-Übersicht*. Der\*die Betreuer\*in, dem der\*die Kunde\*in zugewiesen wurde, erhält eine Nachricht, die in der Toolbar angezeigt wird.

| Nachrichten                              |                    | 8 8 |
|------------------------------------------|--------------------|-----|
| ⊲ ⊳ System ×                             |                    |     |
| ★ 🗟 🖾 19.05.2023 10:55:                  |                    | < > |
| Hier können Sie Ihre Nachricht eintippen | Benutzer auswählen | ~   |
|                                          |                    |     |

**Hinweis:** Diese Pools sind i.d.R. nicht zu nutzen. Im Zweifelsfall bitte an die KDN-Fachbetreuung zur weiteren Klärung wenden!

# 5. Matching-Profile suchen

#### 5.1 Inhalte und Funktionen

Diese Suche bietet die Möglichkeit, mit verschiedenen Suchparametern nach Matching-Profilen zu suchen. Die verschiedenen Suchparameter sind optional und können miteinander kombiniert werden. Der Aufruf erfolgt über die Menüleiste: *Kunden > Suchen > Matchingprofile suchen*.

| Matchingprofile such    | nen               |                              |                           |
|-------------------------|-------------------|------------------------------|---------------------------|
| DKZ                     |                   |                              |                           |
| Kompetenz Codes         |                   |                              |                           |
|                         | ۹                 |                              |                           |
|                         | 83                |                              | 통물                        |
| Kompetenzbegriffe       | $\bigtriangleup$  |                              |                           |
| Suchbegriffe            | $\bigtriangleup$  |                              |                           |
| Suchbegriffe            | Suchbegriffe      | Wortliste aus den Stamm      | daten                     |
|                         | ^                 | Schulabschluss erwerbe       | en <u>^</u>               |
|                         |                   | Berufsausbildung vorbe       | reiten                    |
|                         |                   | Berufi. Tell-/Qualifikation  | n realisiere              |
|                         | ~                 | Absolventenmanagemei         | nt                        |
|                         |                   | Aust Absobiuss erwerb        | ennen                     |
| Evaluta Overlaha avitta |                   | Ausi. Abschlusse allerik     |                           |
| Exakte Suchbegriffe     |                   |                              |                           |
| Umkreis(PLZ/Ort/km)     |                   | $\bigcirc \bigcirc \bigcirc$ | $\Delta$                  |
| Art                     | ✓ □               | auto Matching                | keine Auswahl 🗸 🖉         |
| AZ                      | ୍ 🖉               | Suchend-ab beachten          |                           |
| Kunde Name              | $\bigtriangleup$  | ohne Fallendedatum           |                           |
| Kunde Vorname           | $\bigtriangleup$  | Kategorie                    | <br>►                     |
| Kundennummer            | $\bigcirc$        | Profil                       | ~ 🛇                       |
| Postleitzahl            | Q                 | Status                       | $\sim$                    |
| Ort                     | Q 🖉               | ALO                          | keine Auswahl 🗸 🛇         |
| Geburtsdatum Von        |                   | ASU                          | keine Auswahl V           |
| Geburtsdatum Bis        | 🔲 🖾               | NA                           | keine Auswahl             |
| Erwerbsfähigkeit        | ✓                 | Arbeitszeit von-bis          |                           |
| Gesundheitl. Einschr.   | keine Auswahl 🗸 🗸 | Führerschein (z.B. B)        |                           |
|                         |                   | Figenes KEZ                  |                           |
|                         |                   |                              |                           |
|                         |                   |                              | [Suchmaske leeren] suchen |
|                         |                   |                              |                           |

Zu den einzelnen Suchparametern sind in einem Mouse-Over Hilfetexte hinterlegt. Das Mouse-Over für *Suche nach Matching-Profilen* gibt grundsätzliche Hinweise zur Suche:

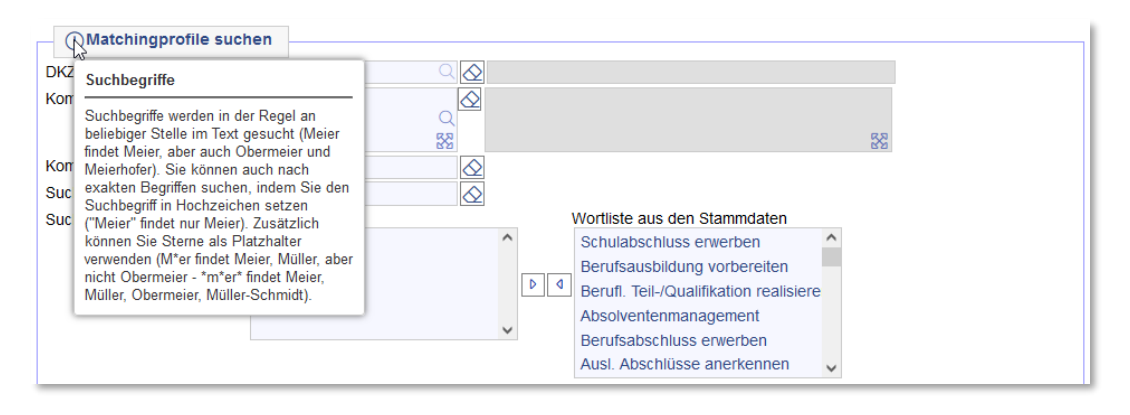

Die Matching-Profilsuche öffnet sich mit der Suchparameter-Einstellung der letzten Suche. Soll nach anderen Kriterien gesucht werden, müssen die Optionen entsprechend angepasst werden. Das Icon isocht die eingetragene Einstellung der einzelnen Suchoption. Die gesamten Suchoptionen können mit einem Klick auf **[Suchmaske leeren]** zurückgesetzt werden. Die Datumsfelder der Suchmaske können über den Kalender () oder über die Tastatur (tt.mm.jjjj) eingegeben werden.

Um nach Matching-Profilen mit einem bestimmten Tätigkeitsschlüssel (**DKZ**) zu suchen, können die DKZ oder Teile der DKZ eingeben werden. Es kann aber auch über einen Suchbegriff nach einer DKZ gesucht werden. Gibt man z.B. den Begriff **"hotelfa"** ein, werden verschiedene Tätigkeitsschlüssel aus diesem Bereich angeboten. Nach der Auswahl wird die DKZ automatisch in die Suchmaske übernommen.

| () Matchingprofile suc | hen                                                                                    |    |  |
|------------------------|----------------------------------------------------------------------------------------|----|--|
| DKZ                    | hotelfa                                                                                |    |  |
| Kompetenz Codes        | B 63212-902 - alt - Kaufmannsgehilfe/in - Hotel- u. Gaststättengewerbe<br>(Ausbildung) | ^  |  |
|                        | B 63222-100 - Hotelfachmann/-frau                                                      | 88 |  |
| Kompetenzbegriffe      | B 63222-900 - Hotelfachmann/-frau (Ausbildung)                                         |    |  |
| Suchbegriffe           | B 63302-108 - Fachkraft - Gastgewerbe                                                  |    |  |
| Suchbegriffe           | B 63302-901 - alt - Fachkraft - Gastgewerbe (Ausbildung)                               |    |  |
|                        | B 63302-906 - alt - Fachgehilf(e/in) im Gastgewerbe (Ausbildung)                       |    |  |
|                        | B 63213-904 - alt - Ökonom/in - Gaststätten- und Hotelwesen (Ausbildung)               |    |  |
|                        | B 63213-109 - Betriebswirt/in (Fachschule) - Hotel-, Gaststättengewerbe                |    |  |
|                        | B 63213-906 - Betriebswirt/in (Fachschule) - Hotel-, Gaststättengewerbe (Ausbildung)   |    |  |
|                        | Ausl. Abschlüsse anerkennen                                                            | ~  |  |

Die Suche nach einem *Kompetenz Code* kann ebenfalls über einen Suchbegriff erfolgen. Das Feld *Kompetenzbegriff* prüft nicht automatisch, ob dieser Kompetenzbegriff generell als Begriff vorhanden ist, sondern wird direkt auf die Matching-Profilsuche angewendet.

*Suchbegriffe:* Aus der *Wortliste aus den Stammdaten* kann man einen Begriff, nachdem er markiert wurde, mit dem Pfeil d in die *Suchbegriffe* verschieben. Alternativ zu den Pfeil-Icons können Begriffe auch mit einem Doppelklick verschoben werden. Die Begriffe, die als Suchbegriffe ausgewählt wurden, werden als Suchparameter übernommen. Die Option *Exakte Suchbegriffe* greift im Grunde genommen nur dann, wenn mehrere Suchbegriffe in das Feld *Suchbegriffe* übernommen

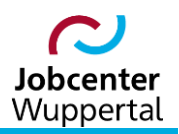

wurden. Hat man die Checkbox aktiviert, müssen alle ausgewählten Begriffe im Ergebnis vorkommen. Wird die Checkbox nicht markiert, reicht auch ein gefundener Suchbegriff aus, um als Suchergebnis akzeptiert zu werden.

Innerhalb der Matching-Profilsuche ist es auch möglich, nach dem Profil eines\*er bestimmten Kunden\*in zu suchen. Hierzu stehen die Suchparameter *Kunde Name, Kunde Vorname* und *Kundennummer* zur Verfügung.

Bei der Suche nach Geburtsdatum gibt es verschiedene Optionen. Wenn man **Geburtsdatum von** und/oder **Geburtsdatum bis** eingeben möchte, kann man dies über den Kalender einstellen oder über die Tastatur eingeben. Das Datum muss in jedem Fall vollständig (tt.mm.jjjj) eingegeben werden.

Es kann aber auch nach einer bestimmten Altersgruppe gesucht werden. Ein Klick auf das Icon 🙆 öffnet das Eingabefeld:

|                       | <b>v</b>          | sozasp.gkdpb.de           |                                    |
|-----------------------|-------------------|---------------------------|------------------------------------|
| Exakte Suchbegriffe   |                   | Alter in Jahren? (z.B. 35 | i oder 35-45)                      |
| Umkreis(PLZ/Ort/km)   |                   |                           |                                    |
| Art                   | ✓ □               | autc Diese Seiten daran   | hindern, weitere Dialoge zu öffnen |
| AZ                    |                   | Such                      |                                    |
| Kunde Name            |                   | ohn                       | OK Abbrechen                       |
| Kunde Vorname         |                   | Kategone                  |                                    |
| Kundennummer          | $\bigcirc$        | Profil                    | ✓                                  |
| Postleitzahl          |                   | Status                    | $\sim$                             |
| Ort                   |                   | ALO                       | keine Auswahl                      |
| Geburtsdatum Von      |                   | ASU                       | keine Auswahl                      |
| Geburtsdatum Bis      |                   | NA                        |                                    |
| Erwerbsfähigkeit      | $\checkmark$      | Arbeitszeit von-bis       |                                    |
| Gesundheitl. Einschr. | keine Auswahl 🗸 🚫 | Führerschein (z.B. B)     |                                    |
|                       |                   | Funiteischeill (Z.D. D)   |                                    |
|                       |                   | Eigenes KFZ               |                                    |

Ist der Haken bei *auto Matching* Sesetzt, werden nur Matching-Profile gesucht, bei denen das automatische Matching aktiviert ist. Ist der Haken nicht gesetzt, so wird diese Suchoption nicht beachtet.

*Kategorie:* Aus der Dropdownliste kann die Kundenkategorie ausgewählt werden. Es wird gegen die Kundenkategorie abgeglichen, die auf dem Reiter *Kunde* eingegeben wurde.

**Profil:** Auch das ausgewählte Profil wird gegen das Kundenprofil abgeglichen, das auf den Reiter **Kunde** eingegeben wurde.

**Status:** Der ausgewählte Kundenstatus wird ebenfalls gegen den Status des\*der Kunden\*in, der auf der Reiter **Allgemeines** erfasst wird, abgeglichen.

ALO: Durchsuchen des maschinell errechneten Arbeitslos-Status zum heutigen Datum.

ASU: Durchsuchen des maschinell errechneten Arbeitsuchend-Status zum heutigen Datum.

**NA:** Durchsucht den maschinell errechneten Status, ob sich ein\*e Kunde\*in zum heutigen Datum in einer Nichtaktivierungsphase befindet.

*Führerschein (z.B. B):* Hier kann nach Kunden\*innen gesucht werden, die einen Führerschein haben. Die Klasse muss eingegeben werden.

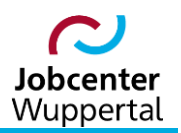

*Eigenes KFZ:* Über die Checkbox die kann nach Kunden\*innen gesucht werden, die ein eigenes Fahrzeug haben.

Nachdem die Suche mit suchen ausgeführt wurde, erhält man das Suchergebnis in Tabellenform:

| Matchingpro               | file                                                                                                    |       |                                                                                                    |     |          |                           |          |            |        |
|---------------------------|----------------------------------------------------------------------------------------------------|-------|----------------------------------------------------------------------------------------------------|-----|----------|---------------------------|----------|------------|--------|
| Name AV/FM                | Kundenname                                                                                                    | Alter | Postort Kunde                                                                                                    | ~km | <u>G</u> | Bezeichnung               | Р        | MP         |        |
| -                         |                                                                                                    |       |                                                                                                    | 4   | w        | Hotelfachmann/-frau [Hote |          | Ø          | Ĉ      |
|                           | And a second second second second second second second second second second second second second second second  |       |                                                                                                    | 1   | m        | Hotelfachmann/-frau [Hote | =        | Ø          | Ĉ      |
|                           | and shares and                                                                                                  |       | 1000                                                                                                    | 1   | w        | Hotelfachmann/-frau [Hote | ≔        | Ø          | ٢      |
| -                         |                                                                                                    |       | 1000                                                                                                    | 3   | w        | Hotelfachmann/-frau [Hote | <b>=</b> | Ø          | Ĉ      |
| 1.00                      | Name and Address of States                                                                                      |       | 100 million (1990)                                                                                                    | 5   | w        | Nullprofil [Hotelfachmann | ≔        | Ø          | ٢      |
| 100 million (1990)        | Second Street Street                                                                                            |       | 100 million (1990)                                                                                                    | 1   | m        | Nullprofil [Hotelfachmann | E        | Ø          | Ĉ      |
| 5.00 C                    | And the second second                                                                                           |       | The second second second second second second second second second second second second second second second s                                                                                                    | 4   | w        | Nullprofil [Hotelfachmann | ≔        | Ø          | ٢      |
| 1. Contract (1. Contract) | The second second second second second second second second second second second second second second second se |       | The second second second second second second second second second second second second second second second se                                                                                                    | 5   | w        | Nullprofil [Hotelfachmann | <b>=</b> | Ø          | Ĉ      |
| 1000                      | Sector Sector                                                                                                   |       | The second second second second second second second second second second second second second second second se                                                                                                    | 1   | w        | Nullprofil [Hotelfachmann | ≔        | Ø          | ٢      |
| the local second          | States - Sectors                                                                                                |       | The second second second second second second second second second second second second second second second se                                                                                                    | 1   | m        | Nullprofil [Hotelfachmann | ≔        | Ø          | Ĉ      |
| 100 million (1990)        | Sector Street                                                                                                   |       | and the second second se | 4   | w        | Nullprofil [Hotelfachmann | ≔        | Ø          | ٢      |
|                           |                                                                                                    |       |                                                                                                    |     |          |                           | download | i: 🖻   D   | ð   Ø  |
|                           |                                                                                                    |       |                                                                                                    |     |          |                           | [zurü    | ck zur Suc | hmaske |

Das Icon 🗮 ruft die *Kunden Übersicht* auf, der Stift 🌌 ruft das Matching-Profil des\*der Kunden\*oin auf und mit dem Icon 🗊 kann der\*die Kunde\*in in die Zwischenablage geschoben werden.

Die Liste kann heruntergeladen (download: 🖾 🖾) und ausgedruckt werden.

Über [zurück zur Suchmaske] wechselt man wieder zurück zur Matching-Profilsuche.

Das Suchergebnis wird in der Toolbar im Suchspeicher abgelegt.

#### 5.2 Fallbeispiele zur Matching-Profilsuche

Häufig kommt es vor, dass ein Suchlauf nach einem bestimmten Beruf oder einer bestimmten Kompetenz durchgeführt werden muss. Dies erfolgt am besten über die Matching-Profilsuche, wie im Folgenden beschrieben.

#### 5.2.1 Suche nach Malern\*innen in der eigenen Rate

Die Suche erfolgt über das Feld **DKZ** und **AZ**. Im Feld **DKZ** ist ein Begriff einzugeben, der zu einer Auswahl von Berufsbezeichnungen führt, die ausgewählt werden können. Die Suche nach dem eigenen Kundenstamm bzw. die eines\*er bestimmten Mitarbeiters\*in erfolgt über das Feld **AZ**. Die Auswahl wird durch eine Autovervollständigungsfunktion unterstützt, und nicht mehr über die Lupe.

Bei der Autovervollständigung werden bei der Auswahl eines Eintrags mittels Pfeiltasten auf der Tastatur die Angaben zum\*zur Mitarbeiter\*in direkt ohne weiteren Mausklick oder Bestätigung mittels Return-Taste in die Maskenfelder übernommen. Mit einem Doppelklick wird das Aktenzeichen des\*der angemeldeten Benutzers\*in eingetragen.

Wie bei der Personensuche können bei der Matching-Profilsuche mehrere Suchkriterien miteinander kombiniert werden. Eine Beschränkung an Kombinationsmöglichkeiten besteht hierbei ebenfalls nicht. Es können beliebige Suchkriterien eingegeben werden.

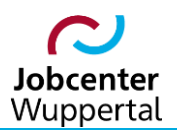

| () Matchingprofile s  | uchen                  |                                 |                       |
|-----------------------|------------------------|---------------------------------|-----------------------|
| DKZ                   | B 33212-112 🔍 🚫 Maler/ | in und Lackierer/in - Gestaltun | ng und Instandhaltung |
| Kompetenz Codes       |                        |                                 | 88                    |
| Kompetenzbegriffe     | $\bigtriangleup$       |                                 |                       |
| Suchbegriffe          | $\bigtriangleup$       |                                 |                       |
| Suchbegriffe          | Suchbegriffe           | Wortliste aus den Stamm         | ndaten                |
|                       | <u>^</u>               | Schulabschluss erwerb           | en ^                  |
|                       |                        | Berufsausbildung vorbe          | ereiten               |
|                       |                        |                                 | n realisiere          |
|                       | <b>~</b>               | Berufsabschluss erwert          | ben                   |
|                       |                        | Ausl. Abschlüsse anerk          | ennen 🗸               |
| Exakte Suchbegriffe   |                        |                                 |                       |
| Umkreis(PLZ/Ort/km)   |                        |                                 | $\Diamond$            |
| Art                   | ✓ □                    | auto Matching                   | keine Auswahl 🗸 🖉     |
| AZ                    | 300090011 🔍 🚫          | Suchend-ab beachten             |                       |
| Kunde Name            | $\diamond$             | ohne Fallendedatum              |                       |
| Kunde Vorname         | $\bigtriangleup$       | Kategorie                       | ✓                     |
| Kundennummer          | $\bigtriangleup$       | Profil                          | ✓                     |
| Postleitzahl          | <u>्</u> र             | Status                          | laufend 🗸             |
| Ort                   |                        | ALO                             | keine Auswahl 🗸 🖉     |
| Geburtsdatum Von      |                        | ASU                             | keine Auswahl 🗸 🖉     |
| Geburtsdatum Bis      |                        | NA                              | keine Auswahl 🗸 🖉     |
| Erwerbsfähigkeit      | ✓                      | Arbeitszeit von-bis             |                       |
| Gesundheitl. Einschr. | keine Auswahl 🗸 🖉      | Führerschein (z.B. B)           |                       |

#### 5.2.2 Suche nach Kunden\*innen mit MS Word-Kenntnissen und Führerschein-Klasse B

Die Suche erfolgt über das Feld *Kompetenz Code* und *Führerschein (z.B. B)*. Im Feld *Kompetenz Code* ist ein Begriff einzugeben, der zu einer Auswahl von Kompetenzen führt, die ausgewählt werden können. Im Feld *Führerschein* (hier bspw. B) der entsprechende Führerschein nicht über die Lupe ausgewählt werden; die Klasse muss eingegeben werden. Mehrfachnennungen sind nicht möglich.

| () Matchingprofile suc | hen               |                                                              |                   |
|------------------------|-------------------|--------------------------------------------------------------|-------------------|
| DKZ                    |                   |                                                              |                   |
| Kompetenz Codes        | K 070402-016      | arbeitung Word (MS Office); Ko                               | ompetenzen;<br>땷  |
| Kompetenzbegriffe      | $\bigtriangleup$  |                                                              |                   |
| Suchbegriffe           | $\bigtriangleup$  |                                                              |                   |
| Suchbegriffe           | Suchbegriffe      | Wortliste aus den Stammd                                     | aten              |
|                        | <u>^</u>          | Schulabschluss erwerber                                      |                   |
|                        | Þ                 | Berufsausbildung vorber     A     Beruft Teil (Qualifikation | eiten             |
|                        |                   | Absolventenmanagemen                                         | tealisiere        |
|                        | ~                 | Berufsabschluss erwerbe                                      | :<br>:n           |
|                        |                   | Ausl. Abschlüsse anerke                                      | nnen 🗸            |
| Exakte Suchbegriffe    |                   |                                                              |                   |
| Umkreis(PLZ/Ort/km)    |                   |                                                              | Σ                 |
| Art                    | ✓ □               | auto Matching                                                | keine Auswahl 🗸 🖉 |
| AZ                     | $\bigcirc$        | Suchend-ab beachten                                          |                   |
| Kunde Name             | $\bigtriangleup$  | ohne Fallendedatum                                           |                   |
| Kunde Vorname          | $\bigtriangleup$  | Kategorie                                                    | ✓                 |
| Kundennummer           | $\bigtriangleup$  | Profil                                                       | ✓                 |
| Postleitzahl           | < <p>Q</p>        | Status                                                       | laufend 🗸 🖉       |
| Ort                    |                   | ALO                                                          | keine Auswahl 🗸 🖉 |
| Geburtsdatum Von       |                   | ASU                                                          | keine Auswahl 🗸 🖉 |
| Geburtsdatum Bis       |                   | NA                                                           | keine Auswahl 🗸 🛇 |
| Erwerbsfähigkeit       | ✓                 | Arbeitszeit von-bis                                          |                   |
| Gesundheitl. Einschr.  | keine Auswahl 🗸 🖉 | Führerschein (z.B. B)                                        | В                 |

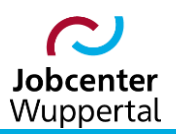

# 6. SQL-Abfragen

Auf dem **Benutzer Desktop** besteht im Bereich **Abfragen** die Möglichkeit sog. SQL-Abfragen durchzuführen.<sup>3</sup> So kann hierüber etwa ein Suchlauf nach Kunden\*innen durchgeführt werden, die über die bisherigen Suchmasken nicht abgedeckt werden können. im Feld **Bemerkung** auf dem Reiter **Allgemeines** eine Kennung wie etwa **SCH16** stehen haben.

| Benutzer Desktop + Benchte + Termine + A | Aufgaben Notizblock Serienbriefe Dateien Login Daten                                                                                              |
|------------------------------------------|----------------------------------------------------------------------------------------------------|
| Abfragen                                 | Tipps und Tricks ①                                                                                                    |
| § 16g-Kunden (1)                         | Plausiberichte-Plausifehler suchen                                                                                                    |
|                                          | Die Plausiberichte wurden vom Benutzerdesktop<br>entfernt.Plausifehier können über die<br>Plausifehiersuche angezeigt werden!Der Aufruf<br>erfolg |

Ein Mouseovertext auf die einzelnen Abfragen der Liste zeigt den Erklärungstext an, der beim Erstellen der Abfrage im Beschreibungsfeld hinterlegt wurde.

- 1. Auswahl aus der Dropdown-Liste auswählen.
- 2. Über das Icon alle starten man die Abfrage und es wird nach allen passenden Datensätzen gesucht. Hierbei werden die Datenrechte des\*der Benutzers\*in beachtet. Über das Icon eigene werden nur die Datensätze eigener Kunden\*innen gesucht.

| Benutzer Desktop + Beri                                 | chte + Termine + Aufgaben Notizblock Serienbriefe Dateien Login Daten                                                                             |
|---------------------------------------------------------|----------------------------------------------------------------------------------------------------|
| Abfragen                                                | Tipps und Tricks ①                                                                                                    |
| § 16g-Kunden (1)                                        | ▼ alle eigene ④ Plausiberichte-Plausifehler suchen ⑥                                                                                              |
| § 16g-Kunden (1)<br>abgemeldet+Matching (1)<br>GST1 (1) | Die Plausiberichte wurden vom Benutzerdesktop<br>entfernt.Plausifehler können über die<br>Plausifehlersuche angezeigt werden!Der Aufruf<br>erfolg |
| GST2 (1)<br>GST3 (1)                                    |                                                                                                    |
| GST4 (1)                                                |                                                                                                    |
| GST5 (1)                                                |                                                                                                    |
| GST6 (1)                                                |                                                                                                    |
| GST7 (1)                                                |                                                                                                    |
| GST8 (1)                                                |                                                                                                    |
| GST9 (1)                                                |                                                                                                    |
| Kennung Aufstocker (1)                                  |                                                                                                    |
| Kennung EGV (1) Ermittel                                | t alle Kunden, die im Bemerkungsfeld auf der Maske "Allgemeines" den Eintrag                                                                      |
| Kennung PiH (1)                                         | ker haben.                                                                                                    |
| Kennung SV (1)                                          |                                                                                                    |
| Kennung 53a (1)                                         |                                                                                                    |
| NA-Ausbildung (1)                                       |                                                                                                    |
| NA-BAB/AbG/BAFÖG (1)                                    |                                                                                                    |
| NA-Duale Ausbildung (1)                                 |                                                                                                    |
| NA-Kind unter 3 (1)                                     | v                                                                                                    |

<sup>&</sup>lt;sup>3</sup> SQL (Structured Query Language) ist eine Datenbanksprache zur Definition von Datenstrukturen in relationalen Datenbanken sowie zum Bearbeiten (Einfügen, Verändern, Löschen) und Abfragen von darauf basierenden Datenbeständen. Die Bezeichnung SQL bezieht sich auf das englische Wort "query" (deutsch: "Abfrage"). Mit Abfragen werden die in einer Datenbank gespeicherten Daten abgerufen, also dem\*der Benutzer\*in oder einer Anwendersoftware zur Verfügung gestellt. Das Ergebnis einer Abfrage sieht wiederum aus wie eine Tabelle und kann oft auch wie eine Tabelle angezeigt, bearbeitet und weiterverwendet werden.

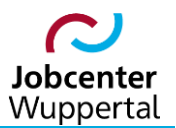

3. Abschließend wird das Ergebnis der Abfrage im bekannten Format angezeigt:

| Ergebnis S       | QL-Abfrage (Ke | nnung Aufstocl     | ker / Kunde, all   | e)                    |       |              |         |                  |            |       |
|------------------|----------------|--------------------|--------------------|-----------------------|-------|--------------|---------|------------------|------------|-------|
| 28 Einträge gefu | nden.          |                    |                    |                       |       |              |         |                  |            |       |
| KundenNr         | Name           | <u>Vorname</u>     | Ort                | Geburtsdt.            | Alter | <u>G</u> eLb | Status  | <u>Kategorie</u> | <u>FMG</u> |       |
|                  | 100            |                    |                    |                       |       | 2.2          |         | distant and the  | 100 C      | Ø 🗅 ^ |
|                  |                |                    |                    |                       |       |              |         |                  |            |       |
|                  |                |                    |                    |                       |       | 1.1          |         | 1000             |            |       |
|                  |                |                    |                    |                       |       |              |         | 100              |            |       |
|                  | 100            | 100                | 100 million (1990) |                       |       | 1.10         | 100     | 100 Carlos       |            |       |
|                  |                |                    | 1000               |                       |       | 10.00        | 100     | 100.000          |            |       |
|                  | 1000           | Contraction of the | Contraction of the |                       |       | 1.11         | 100     | 100 Aug.         | 100 C      |       |
|                  | 100            | 1000               | 1000               |                       |       | 10.00        | 100     | 100.000          | 100 C      |       |
|                  | Tax I a        | 100 B              | The second second  | and the second second |       | 10.00        | Sec. 24 |                  | 100.00     |       |

## 7. Berichte

#### 7.1 Berichte

Auf dem Reiter **Berichte** kann eine Anzeige erzeugt werden, die, je nach Auswahl der verfügbaren Berichte, Zahlenwerte ausgibt. Im oberen Bereich dem Reiter **Berichte**, stehen zwei Felder zur Verfügung. Dabei zeigt das rechte Feld **Verfügbare Berichte**, das linke jeweils **Ausgewählte Berichte** an.

| Ausgewählte Berichte<br>Ausgewählte Berichte<br>1 - Kunden<br>2 - Arbeitsiose<br>3 - Geburtstage<br>4 - Maßnahmen<br>5 - Schulzeitende<br>6 - EGV<br>Anzeigen                                           |
|----------------------------------------------------------------------------------------------------|
| Ausgewählte Berichte          I       Kunden         I       Kunden         I       Arbeitslose         I       Geburtstage         I       Maßnahmen         I       Schulzeitende         I       EGV |
|                                                                                                    |

Um eine Auswahl zu treffen, führt man entweder einen Doppelklick auf den gewünschten, verfügbaren Bericht aus oder aber man markiert den Bericht mit einem einfachen Klick und betätigt die Auswahl mit dem Icon <a href="https://wahlte.com">wahl</a>. Die Auswahl verschiebt sich daraufhin von **Verfügbare Berichte** nach **Ausgewählte Berichte**. Falls eine Auswahl rückgängig gemacht werden soll, reicht ebenfalls ein Doppelklick auf den nun bereits ausgewählten Bericht bzw. ein einfacher Klick zum Markieren und der Bestätigung mit dem Icon . Dabei kann man mehrere bzw. alle Berichte von *Verfügbare Berichte* nacheinander in *Ausgewählte Berichte* verschieben. Nachdem die Auswahl getroffen wurde, kann man sich die Berichte Anzeigen lassen.

| Benutzer Desktop          | Berichte | MSTAT-Üb | ersicht I   | MS        | TAT-Übersich | tii Mistan | -Controlling |          |
|---------------------------|----------|----------|-------------|-----------|--------------|------------|--------------|----------|
| Berichte                  |          |          |             |           |              |            |              |          |
| Ausgewählte Berichte      |          | Verfü    | igbare Beri | chte      |              |            |              |          |
| 1 - Kunden                |          | ^        |             |           |              | ^          |              |          |
| 2 - Arbeitslose           |          |          |             |           |              |            |              |          |
| 3 - Geburtstage           |          |          |             |           |              |            |              |          |
| 4 - Maßnahmen             |          |          |             |           |              |            |              |          |
| 5 - Schulzeitende         |          | 4        |             |           |              | $\sim$     |              |          |
| 6 - EGV                   |          | ~        |             |           |              |            |              |          |
|                           |          |          |             |           |              |            |              | Anzeigen |
|                           |          |          |             |           |              |            |              |          |
|                           |          |          |             |           |              |            |              |          |
| Kunden im Zugriff         |          |          | Kup         | Alle      | Eigene       |            |              |          |
| Anzahi                    |          |          | 356         | 502       | 0            |            |              |          |
| - davon nur eLb           |          |          | 350         | )67       | 0            |            |              |          |
| - davon nicht plausi      |          |          | 38          | 337       | 0            |            |              |          |
|                           |          |          |             | _         | _            |            |              |          |
|                           |          |          | 1           |           | Compindo     | Financ     |              |          |
| Arbeitslose am 22.05.2023 |          |          | Kund        | den       | Kunden       | Kunder     |              |          |
| Anzahl                    |          |          | 130         | 511       | 0            | C          | 1            |          |
| - davon unter 25          |          |          | 14          | 129       | 0            | 0          |              |          |
|                           |          |          |             |           | _            |            |              |          |
|                           |          |          |             | ماله      |              | Figen      |              | 1        |
| Geburtstage im Mai        |          |          | Kund        | ien       | Alle eLb     | Kunder     | Eigene eLb   |          |
| 67ster                    |          |          |             | 0         | <u>0</u>     | <u>C</u>   | <u>0</u>     |          |
| 65ster                    |          |          |             | <u>39</u> | <u>39</u>    | 0          | <u>0</u>     |          |
| 59ster                    |          |          |             | <u>56</u> | <u>55</u>    | 0          | <u>0</u>     |          |
| 25ster                    |          |          |             | <u>36</u> | <u>36</u>    | <u>C</u>   | <u>0</u>     |          |
| 18ter                     |          |          |             | <u>54</u> | <u>54</u>    | 0          | <u>0</u>     |          |
| 15ter                     |          |          |             | 56        | 22           | C          | <u>0</u>     |          |

Im Ergebnis wird dann entsprechend der Auswahl die jeweilige Anzahl der Kunden\*innen aufgeführt.

Die Anzeige der Kunden\*innen, die über die eigenen hinausgehen (z.B. Anzeige **Aller Kunden** oder erwerbsfähiger Leistungsberechtigter (*eLb*)) hängt von den jeweiligen Datenzugriffsrechten ab.

Die Zahlenergebnisse sind verlinkt und führen über einen Klick zu dem sich dahinter verbergenden Suchergebnis. Dort stehen weitere Ansichts- und Bearbeitungsmöglichkeiten zur Verfügung. Des Weiteren wird diese Liste auch in der Menüleiste als letztes Suchergebnis hinterlegt.

Nach dem Verlassen des Reiters **Berichte** merkt sich FMG.job automatisch die zuletzt ausgewählten Berichte, so dass diese nach Aufrufen des Reiters erneut ausgewählt werden können. Es besteht natürlich auch die Möglichkeit, die Auswahl jederzeit wieder zu verändern.

#### 7.2 MSTAT-Controlling

Im oberen Bereich der Suchmaske kann über den *Filter\** der Bereich, dessen Daten man einsehen will, ausgewählt werden. Die verschiedenen Möglichkeiten hängen von den Datenzugriffsrechten ab. Diese werden von KDN-Fachbetreuung über die Benutzerrechte vorbestimmt und entsprechen im Grunde Ihrem zugelassenen Aktenzeichenbereich.

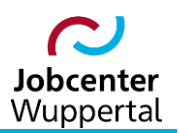

Als Ergebnistabellen erhält man:

- 1. erwerbsfähige Leistungsberechtigte (eLb's)
- 2. Eingliederungsvereinbarungen
- 3. Beratungsgespräche
- 4. Vermittlungsprofile
- 5. BaEL-Einträge
- 6. Arbeitslose

Die Ergebnisse sind nach *M* (männlich), *W* (weiblich), *gesamt* und *Anteil* (prozentualer Anteil an *gesamt* - Zahl) aufgeteilt.

Über PDF 🗖 können Sie das Suchergebnis direkt als PDF-Datei zum Download anfordern.

Die Ergebnisse werden nur dann auch auf der Suchmaske angezeigt, wenn Sie die Werte zusätzlich über berechnen anfordern.

Die Zahlenergebnisse sind verlinkt und führen über einen Klick zu dem sich dahinter verbergenden Suchergebnis. Dort stehen Ihnen weitere Ansichts- und Bearbeitungsmöglichkeiten zur Verfügung.

Die Liste kann heruntergeladen download: Die Liste kann heruntergeladen.

Die Ergebnisliste wird auch in der Menüleiste als letztes Suchergebnis hinterlegt.

Auch auf dieser Suchmaske merkt sich die FMG.job beim Verlassen des Reiters automatisch die Filtereinstellungen, so dass diese bei erneuter Ansteuerung von MSTAT-Controlling wieder vorgegeben werden. Es besteht natürlich die Möglichkeit, die Einstellung jederzeit wieder zu verändern.

| Controllingübersicht       PDF         Filter*       Eigene       PDF         1. erwerbsfähige Leistungsberechtigte<br>(eLb's)       M       W       gesamt       Anteil         1.1 aktive eLb's       1       1       1       1       1       1       1       1       1       1       1       1       1       1       1       1       1       1       1       1       1       1       1       1       1       1       1       1       1       1       1       1       1       1       1       1       1       1       1       1       1       1       1       1       1       1       1       1       1       1       1       1       1       1       1       1       1       1       1       1       1       1       1       1       1       1       1       1       1       1       1       1       1       1       1       1       1       1       1       1       1       1       1       1       1       1       1       1       1       1       1       1       1       1       1       1       1       1       1<                                                                                                    |                                                               | Berichte        | MSTAT-Übersicht I | MSTAT- | Übersicht I | MSTAT-C | ontrolling |     |   |
|----------------------------------------------------------------------------------------------------|---------------------------------------------------------------|-----------------|-------------------|--------|-------------|---------|------------|-----|---|
| Filter*       Eigene       PDF         1. erwerbsfähige Leistungsberechtigte<br>(eLb's)       M       W       gesamt       Anteil         1.1 aktive eLb's       1       1       1       1       1       1       1       1       1       1       1       1       1       1       1       1       1       1       1       1       1       1       1       1       1       1       1       1       1       1       1       1       1       1       1       1       1       1       1       1       1       1       1       1       1       1       1       1       1       1       1       1       1       1       1       1       1       1       1       1       1       1       1       1       1       1       1       1       1       1       1       1       1       1       1       1       1       1       1       1       1       1       1       1       1       1       1       1       1       1       1       1       1       1       1       1       1       1       1       1       1       1       1                                                                                                    | Controllingübersio                                            | cht             |                   |        |             |         |            |     |   |
| Filter*       Eigene       V       PDF         berechnen         1. erwerbsfähige Leistungsberechtigte<br>(eLb's)       M       W       gesamt       Anteil         1.1 aktive eLb's       1       1       1       1       1       1       1       1       1       1       1       1       1       1       1       1       1       1       1       1       1       1       1       1       1       1       1       1       1       1       1       1       1       1       1       1       1       1       1       1       1       1       1       1       1       1       1       1       1       1       1       1       1       1       1       1       1       1       1       1       1       1       1       1       1       1       1       1       1       1       1       1       1       1       1       1       1       1       1       1       1       1       1       1       1       1       1       1       1       1       1       1       1       1       1       1       1       1       1 </td <td>-</td> <td></td> <td></td> <td></td> <td></td> <td></td> <td></td> <td></td> <td>_</td>                                                                                                    | -                                                             |                 |                   |        |             |         |            |     | _ |
| I. erwerbsfähige Leistungsberechtigte<br>(eLb's)       M       W       gesamt       Anteil         1.1 aktive eLb's       1       1       1       1       1       1       1       1       1       1       1       1       1       1       1       1       1       1       1       1       1       1       1       1       1       1       1       1       1       1       1       1       1       1       1       1       1       1       1       1       1       1       1       1       1       1       1       1       1       1       1       1       1       1       1       1       1       1       1       1       1       1       1       1       1       1       1       1       1       1       1       1       1       1       1       1       1       1       1       1       1       1       1       1       1       1       1       1       1       1       1       1       1       1       1       1       1       1       1       1       1       1       1       1       1       1       1       1                                                                                                    | ilter* Eigene                                                 | ~               |                   |        |             |         | PI         | JF  |   |
| 1. erwerbsfähige Leistungsberechtigte<br>(eLb's)       M       W       gesamt       Anteil         1.1 aktive eLb's                                                                                                    |                                                               |                 |                   |        |             |         | berech     | nen |   |
| 1. erwerbsfähige Leistungsberechtigte<br>(eLb's)       M       W       gesamt       Anteil         1.1 aktive eLb's                                                                                                    |                                                               |                 |                   |        |             |         |            | -   | _ |
| 1. erwerbsranige Letsungsberechtigte       M       W       gesamt       Anteil         1.1 aktive eLb's                                                                                                    | 1 onvorbeföbige                                               | aiatunaaha      | rechtigte         |        |             |         |            |     | ^ |
| 1.1 aktive eLb's                                                                                                    | i. erwerbstanige i                                            | Leistungsbe     | rechtigte         | м      | w           | gesamt  | Anteil     |     |   |
| 1.2 aktive eLb's mit Nichtaktivierungsphase                                                                                                    | 1.1 aktive eLb's                                              |                 |                   |        |             |         |            |     |   |
| 1.3 zu aktivierende eLb's       1.3.1 zu aktivierende eLb's U25         1.3.1 zu aktivierende eLb's U25       1.3.2 zu aktivierende eLb's Ü25         1.3.3 zu aktivierende eLb's ohne Eintrag       1.3.4 zu aktivierende eLb's ohne Eintrag         Vorbildung Schule       1.3.5 zu aktivierende eLb's ohne Eintrag         Vorbildung Beruf       1.4 aktive eLb's alleinerziehend         1.4 aktive eLb's alleinerziehend       1.4 aktive eLb's alleinerziehend         2. Eingliederungsvereinbarungen       M         W gesamt       Anteil         2.1 eLb's (1.3) ohne gültige EGV       2.2 eLb's (1.3) mit auslaufenden EGV's bis zum         12.06.2023       2.3 eLb's (1.2) mit auslaufenden         Nichtaktivierungsphasen bis zum 12.06.2023       1.2.6.2023                                                                                                    | .2 aktive eLb's mit Ni                                        | chtaktivierung  | sphase            |        |             |         |            |     |   |
| 1.3.1 zu aktivierende eLb's U25       1.3.2 zu aktivierende eLb's 0/25         1.3.3 zu aktivierende eLb's nicht alo oder asu       1.3.3 zu aktivierende eLb's ohne Eintrag         Vorbildung Schule       1.3.5 zu aktivierende eLb's ohne Eintrag         Vorbildung Schule       1.3.5 zu aktivierende eLb's ohne Eintrag         Vorbildung Beruf       1.4 aktive eLb's alleinerziehend         1.4 aktive eLb's alleinerziehend       1.4 aktive eLb's alleinerziehend         2. Eingliederungsvereinbarungen       M         W gesamt       Anteil         2.1 eLb's (1.3) ohne gültige EGV       2.2 eLb's (1.3) mit auslaufenden EGV's bis zum         12.06.2023       2.3 eLb's (1.2) mit auslaufenden         Nichtaktivierungsphasen bis zum 12.06.2023       1.4 aktivierungsphasen bis zum 12.06.2023                                                                                                    | 1.3 zu aktivierende eL                                        | b's             |                   |        |             |         |            |     |   |
| 1.3.2 zu aktivierende eLb's 025       1.3.3 zu aktivierende eLb's nicht alo oder asu         1.3.4 zu aktivierende eLb's ohne Eintrag       Vorbildung Schule         1.3.5 zu aktivierende eLb's ohne Eintrag       Vorbildung Schule         1.3.5 zu aktivierende eLb's ohne Eintrag       Vorbildung Schule         1.3.5 zu aktivierende eLb's ohne Eintrag       Vorbildung Schule         1.4 aktive eLb's alleinerziehend       1.4 aktive eLb's alleinerziehend         2. Eingliederungsvereinbarungen       M       W gesamt         2.1 eLb's (1.3) ohne güttige EGV       2.2 eLb's (1.3) mit auslaufenden EGV's bis zum         12.06.2023       2.3 eLb's (1.2) mit auslaufenden       2.06.2023                                                                                                    | 1.3.1 zu aktivierende e                                       | eLb's U25       |                   |        |             |         |            |     |   |
| 1.3.3 zu aktivierende eLb's nicht alo oder asu                                                                                                    | .3.2 zu aktivierende e                                        | eLb's Ü25       |                   |        |             |         |            |     |   |
| 1.3.4 zu aktivierende eLb's ohne Eintrag         Vorbildung Schule         1.3.5 zu aktivierende eLb's ohne Eintrag         Vorbildung Beruf         1.4 aktive eLb's alleinerziehend         2. Eingliederungsvereinbarungen       M         W gesamt       Anteil         2.1 eLb's (1.3) ohne gültige EGV       2.2 eLb's (1.3) ohne gültige EGV         2.3 eLb's (1.2) mit auslaufenden EGV's bis zum       2.3 eLb's (1.2) mit auslaufenden         Nichtaktivierungsphasen bis zum 12.06.2023                                                                                                    | .3.3 zu aktivierende e                                        | eLb's nicht ald | oder asu          |        |             |         |            |     |   |
| 1.3.5 zu aktivierende eLb's ohne Eintrag                                                                                                    | 1.3.4 zu aktivierende e<br>/orbildung Schule                  | eLb's ohne Ei   | ntrag             |        |             |         |            |     |   |
| Vorbildung Beruf     Anteil       1.4 aktive eLb's alleinerziehend     Interview       2. Eingliederungsvereinbarungen     M       W     gesamt       Anteil       2.1 eLb's (1.3) ohne gültige EGV       2.2 eLb's (1.3) mit auslaufenden EGV's bis zum 12.06.2023       2.3 eLb's (1.2) mit auslaufenden       Nichtaktivierungsphasen bis zum 12.06.2023                                                                                                    | .3.5 zu aktivierende e                                        | eLb's ohne Ei   | ntrag             |        |             |         |            |     |   |
| 1.4 aktive eLb's alleinerziehend       M       W       gesamt       Anteil         2. Eingliederungsvereinbarungen       M       W       gesamt       Anteil         2.1 eLb's (1.3) ohne gültige EGV       Image: Comparison of the second of the second of the s | /orbildung Beruf                                              |                 |                   |        |             |         |            |     |   |
| 2. Eingliederungsvereinbarungen       M       W       gesamt       Anteil         2.1 eLb's (1.3) ohne gültige EGV <td< td=""><td>.4 aktive eLb's alleine</td><td>erziehend</td><td></td><td></td><td></td><td></td><td></td><td></td><td></td></td<>                                                                                                    | .4 aktive eLb's alleine                                       | erziehend       |                   |        |             |         |            |     |   |
| 2. Eingliederungsvereinbarungen       M       W       gesamt       Anteil         2.1 eLb's (1.3) ohne gültige EGV <td< td=""><td></td><td></td><td></td><td></td><td></td><td></td><td></td><td></td><td></td></td<>                                                                                                    |                                                               |                 |                   |        |             |         |            |     |   |
| 2. Eingliederungsvereinbarungen     M     W     gesamt     Anteil       2.1 eLb's (1.3) ohne gültige EGV     2.2 eLb's (1.3) mit auslaufenden EGV's bis zum<br>12.06.2023     2.3 eLb's (1.2) mit auslaufenden     2.3 eLb's (1.2) mit auslaufenden       Nichtaktivierungsphasen bis zum 12.06.2023     2.3 eLb's (1.2) mit auslaufenden     2.3 eLb's (1.2) mit auslaufenden                                                                                                    |                                                               |                 |                   |        |             |         |            |     |   |
| 2.1 eLb's (1.3) ohne gültige EGV                                                                                                    | 2. Eingliederun                                               | gsvereinbar     | ungen             | М      | w           | gesamt  | Anteil     |     |   |
| 2.2 eLb's (1.3) mit auslaufenden EGV's bis zum<br>12.06.2023<br>2.3 eLb's (1.2) mit auslaufenden<br>Nichtaktivierungsphasen bis zum 12.06.2023                                                                                                    | 2.1 eLb's (1.3) ohne g                                        | ültige EGV      |                   |        |             |         |            |     |   |
| 2.3 eLb's (1.2) mit auslaufenden<br>Nichtaktivierungsphasen bis zum 12.06.2023                                                                                                    | 2.2 eLb's (1.3) mit aus<br>12.06.2023                         | laufenden EC    | GV's bis zum      |        |             |         |            |     |   |
| Nichtäktivierungsphäsen bis zum 12.06.2023                                                                                                    | 2.3 eLb's (1.2) mit aus                                       | laufenden       |                   |        |             |         |            |     |   |
|                                                                                                    | lichtaktivierungsphas                                         | en bis zum 12   | .06.2023          |        |             |         |            |     |   |
|                                                                                                    |                                                               |                 |                   |        |             |         |            |     |   |
|                                                                                                    |                                                               |                 |                   |        |             |         |            |     |   |
| 3. Beratungsgespräche M W gesamt Anteil                                                                                                    | 3. Beratun                                                    | gsgespräch      | e                 | м      | w           | gesamt  | Anteil     |     |   |
| 3.1 eLb's (1.3) ohne Gespräch in den letzten 6<br>Monaten                                                                                                    | 3.1 eLb's (1.3) ohne @                                        | Gespräch in d   | en letzten 6      |        |             |         |            |     |   |
| 3.2 eLb's (1.2) ohne Gespräch in den letzten                                                                                                    | Monaten                                                       |                 | an latatan        |        |             |         |            |     |   |
|                                                                                                    | Monaten<br>3.2 eLb's (1.2) ohne G                             | Gespräch in d   | enietzten         |        |             | 1       |            |     |   |
|                                                                                                    | Monaten<br>3.2 eLb's (1.2) ohne G<br>12 Monaten               | Gespräch in d   | en leizien        |        |             |         |            |     |   |
|                                                                                                    | Monaten<br>3.2 eLb's (1.2) ohne G<br>12 Monaten               | Gespräch in d   |                   |        |             |         |            |     |   |
| 4. Vermittlungsprofile M W gesamt Anteil                                                                                                    | Vonaten<br>3.2 eLb's (1.2) ohne G<br>12 Monaten               | Gespräch in d   |                   |        |             |         |            |     |   |
| A d al bla (4 O) abras a Olivara Des Ol                                                                                                    | Vonaten<br>3.2 eLb's (1.2) ohne C<br>12 Monaten<br>4. Vermitt | Gespräch in de  |                   | М      | w           | gesamt  | Anteil     |     |   |